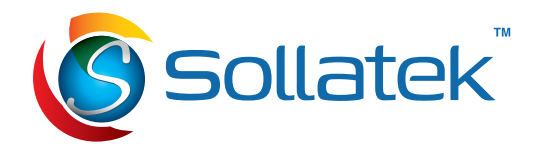

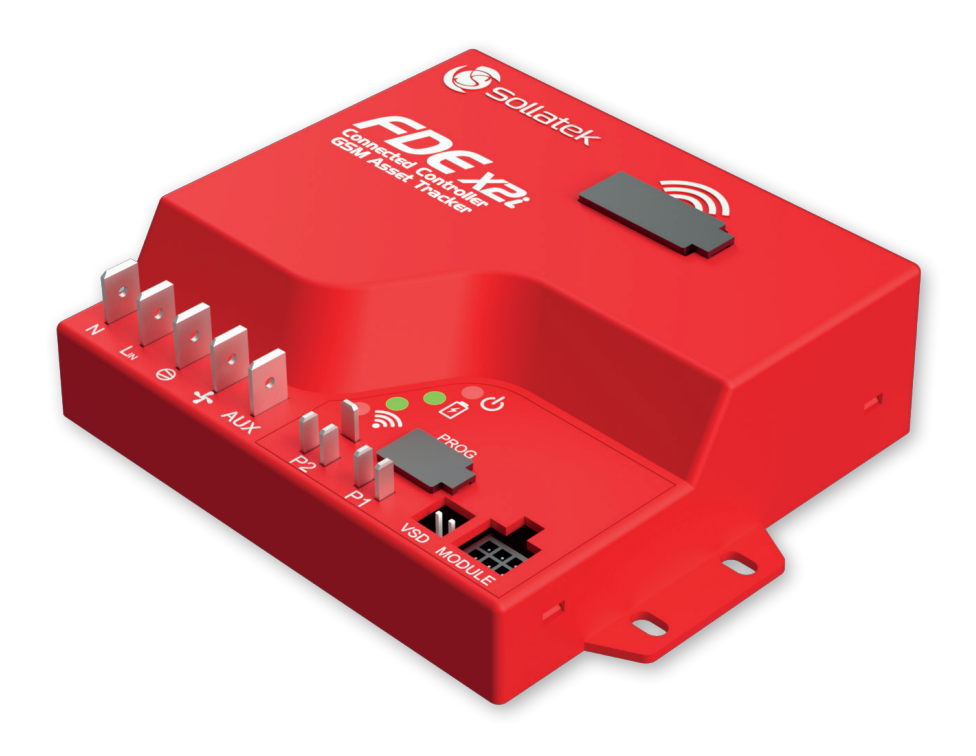

# FDEx2i

Electronic Refrigeration Controller with Always-On, Wi-Fi and Bluetooth

**USER MANUAL** v1.0

**Important:** This manual contains essential safety information. Before using this product, please read all instructions thoroughly. Keep this manual accessible for future reference.

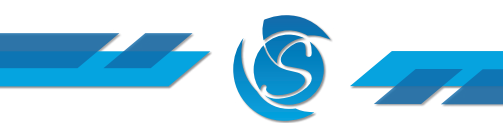

#### Please read the following warnings to maintain the safe function and continued performance of your Sollatek device.

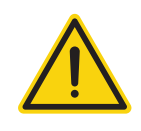

#### INSTALLATION

The mounting of the unit must be in accordance with orientation as specified in this manual. The device must only be installed and configured by trained and authorized staff.

#### TEMPERATURE

The Sollatek device must only be subjected to temperatures as specified in this manual.

#### VIBRATION AND IMPACT

The device MUST be installed in such a way as to be protected from impact in operation. Do not hit or drop the device.

#### NO SERVICEABLE PARTS

There are no serviceable parts inside the device. Do NOT open the housing.

#### VOLTAGES

The Sollatek device must only be connected to power supplies that comply with the acceptable voltage ranges as specified in this manual

#### **VOLTAGE FLUCTUATIONS AND SURGES**

The Sollatek device has surge protection as specified in this manual. Exposure to surge voltages outside these limits, or excessively repeated surges within the limits may cause damage to the electrical circuits.

#### CURRENTS

Outputs should not be connected to short circuits or to loads that exceed the currents as specified in this manual. Care must be taken to ensure that cables and terminations are safely terminated.

#### SEGREGATION OF POWER AND SIGNAL CABLING

Correct segregation of power and signal cabling must be followed. Do not run power and signal cables together in the same conduit. Induction from power cables may corrupt data signals, leading to incorrect operation.

#### CONSEQUENTIAL FAILURES

The Sollatek device includes features to protect both itself and connected components. However, failure of connected components may cause damage to the controller and/or connected components. Critical or vulnerable components should be protected independently against failure.

## FIT FOR PURPOSE

The Sollatek device must only be used for the purpose and functions described in this manual. As each application requires a different configuration and setup, no liability is accepted by Sollatek UK Ltd for the correct operation of the final equipment.

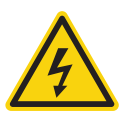

Failure to comply with the warnings may result in the device becoming damaged leading to premature failure or unsafe operation. In extreme cases failure to comply may cause a risk of electrocution or fire.

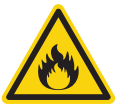

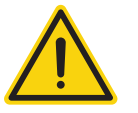

#### SAFETY PRECAUTIONS

Precautions should be taken when installing or disconnecting the device. Isolate the power supply before installation or servicing. Trained and Authorised personnel only should install/service this equipment.

#### THE DANGERS OF ELECTRICITY

Harm can be caused to any person when they are exposed to 'live parts' that are either touched directly or indirectly by means of some conducting object or material. Voltages over 50 volts AC or 120 volts DC are considered hazardous. Most electrical accidents occur because of individuals:

- 1. Are working on or near equipment, which is thought to be dead, but which is, in fact, live.
- 2. Are working on or near equipment, which is known to be live, but where those involved are without adequate training or appropriate equipment, or they have not taken adequate precautions.
- 3. Misuse of equipment or use of electrical equipment which they know to be faulty.

#### REDUCING THE RISK OF ELECTRIC SHOCK

To reduce the risk of electric shock:

- 1. Install the device in an area free of conductive contaminants. The ambient temperature must not exceed 60°C.
- 2. Isolate the power to the device before installation, repair, or removal.
- 3. Use tools with insulated handles.

#### FIRST AID

Before commencing any work:

- 1. Find out the location of a suitably stocked first aid box.
- 2. Find out the arrangements that exist on-site for first aid, and who is responsible for taking charge of these.

#### DISPOSAL

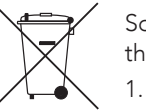

Sollatek devices are subject to the EU directive 2012/19/EU and may also be subject to other national legislation for the safe disposal of e-waste.

- separately.
- 2 Sollatek UK Ltd at the end of its working life.
- environment and/or human health.

4. Penalties may be applicable for incorrect disposal, as specified by local legislation. Sollatek devices comply with EU directive 2011/65/EU (RoHS)

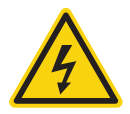

The device cannot be disposed of as municipal waste, and such waste should be collected and disposed of

The device can be disposed of through an approved WEEE collection point, or alternatively can be returned to

3. The device may contain hazardous substances, which if disposed of incorrectly may cause harm to the

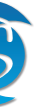

# **CONTENTS**

| 1. INTRODUCTION<br>1.1 DESCRIPTION                           | <b>5</b><br>5 |
|--------------------------------------------------------------|---------------|
| 1.2 MODEL VARIANTS                                           | 5             |
| 1.3 LED INDICATORS                                           | 6             |
| 2. FUNCTION                                                  | 7             |
|                                                              | 7             |
| 2.2 ENERGY SAVING                                            | /             |
| 2.3 DEFROST CONTROL<br>2.4 VOLTAGE AND COMPRESSOR PROTECTION | 7             |
| 3. OPERATION                                                 | 8             |
| 3.1 STANDARD REGULATING MODE                                 | 8             |
| 3.2 DEFROST MODE                                             | 10            |
| 3.3 ENERGY SAVING MODE                                       | 11            |
| 4. FEATURES                                                  | <b>12</b>     |
|                                                              | 12            |
| 4.3 TIMESAVE™ FUNCTION                                       | 13            |
| 4.4 INTELLIGENT TIME DELAY                                   | 13            |
| 4.5 CELLULAR CONNECTIVITY                                    | 14            |
| 4.6 BLUETOOTH CONNECTIVITY                                   | 14            |
| 4.7 GEO-LOCATION                                             | 14            |
| 4.8 INTERNAL RECHARGEABLE BATTERY                            | 14            |
| 4.9 DIGITAL DISPLAY MODULE                                   | 14            |
| 5. INSTALLATION                                              | 15            |
| 5.1 FDEx2i DIMENSIONS                                        | 15            |
| 5.2 MOUNTING INSTRUCTIONS                                    | 15            |
| 5.3 INSERTING AND REMOVING THE SIM CARD                      | 15            |
| 5.4 WIRING CONNECTIONS                                       | 16            |
| 5.5 INITIAL STARTUP                                          | 17            |
| 6. TESTING PROCEDURE                                         | 18            |
| 6.1 THERMOSTATIC FUNCTION                                    | 18            |
| 6.2 DEFROST FUNCTION<br>6.3 VOLTAGE PROTECTION FUNCTION      | 18<br>19      |
|                                                              | 20            |
| 7 1 FREQUENCY MONITORING & FRROR DETECTION                   | 20            |
| 7.2 REGULATION PROBE ERROR DETECTION                         | 20            |
| 7.3 DEFROST PROBE ERROR DETECTION                            | 21            |
| 7.4 INTERNAL FAULT DETECTION                                 | 21            |
| 8. CONFIGURATION                                             | 22            |
| 8.1 DESKTOP CONFIGURATION                                    | 22            |
| 8.2 REMOTE CONFIGURATION                                     | 24            |

| 9 | P. PROGRAMMING                            | 25 |
|---|-------------------------------------------|----|
| 1 | IO. PARAMETERS                            | 27 |
| 1 | 10.1 HARDWARE CONFIGURATION               | 27 |
| 1 | 10.2 RELAY CONFIGURATION (RELAY #2/#3)    | 27 |
| 1 | 10.3 TEMPERATURE CONTROL                  | 30 |
| 1 | 0.4 ENERGY SAVING (TEMPERATURE SET-BACK)  | 31 |
| 1 | 10.5 DELAYS AND TIMERS                    | 32 |
| 1 | 10.6 DEFROST FUNCTION                     | 32 |
| 1 | 10.7 VOLTAGE PROTECTION                   | 35 |
| 1 | 10.8 DOOR SWITCH OPERATION                | 36 |
| 1 | 10.9 HEATER FUNCTION                      | 36 |
| 1 | 10.10 PROBE FAULT DETECTION (PROBE #1/#2) | 36 |
| 1 | 10.11 DOOR OPEN FAULT DETECTION           | 37 |
| 1 | 10.12 TRANSMISSION AND GEO-LOCATION       | 37 |
| 1 | 11. SPECIFICATION                         | 38 |
| 1 | 12. ACCESSORIES                           | 40 |
| 1 | 13. VERSION HISTORY                       | 41 |
|   |                                           |    |
|   |                                           |    |

# **1. INTRODUCTION**

#### **1.1 DESCRIPTION**

The FDEx2i is a connected electronic refrigeration controller / Energy Management Device (EMD) designed to provide precise and efficient refrigeration control for up to 3 outputs using up to 3 inputs (temperature sensors and/or door switch).

The FDEx2i provides always-on connectivity via cellular networks. Controller telemetry and performance data are sent to the portal, which can be accessed on all devices with an internet connection. Wi-Fi sniffing provides precise asset tracking within indoor/urban environments. The Internal battery allows the FDEx2i to transmit location data even in the event there is no mains power.

The FDEx2i has internal Bluetooth allowing remote access via the Smart Device App to authorized service personnel to access controller data logs and control parameters. BLE also transmits Eddystone and iBeacon for proximity marketing (nearby customer engagement).

The FDEx2i is built to last, meeting industry benchmarks and offering voltage protection to all connected outputs. A compact all-in-one design allows installation even when space is tight.

### DEVICE OVERVIEW

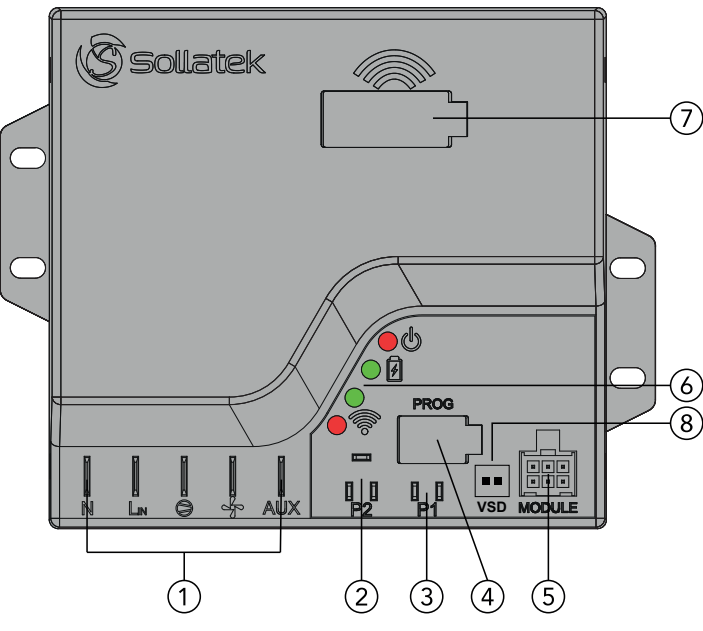

#### **1.2 MODEL VARIANTS**

The "x" in the part number FDEx2i indicates the number of controllable outputs.

There are two models available:

FDE22 = 2 relays, 16 Amp compressor + 5 Amp

FDE32 = 3 relays, 16 Amp compressor + 2x 5 Amp

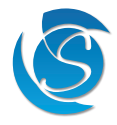

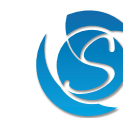

| 1 | Mains and Output Connectors       |  |  |  |  |
|---|-----------------------------------|--|--|--|--|
| 2 | Temperature/door Sensor Connector |  |  |  |  |
| 3 | Temperature Sensor Connector      |  |  |  |  |
| 4 | Program/door Sensor Connector     |  |  |  |  |
| 5 | External Module                   |  |  |  |  |
| 6 | LED Status Indicators             |  |  |  |  |
| 7 | SIM Card Slot                     |  |  |  |  |
| 8 | VSD Connector                     |  |  |  |  |

#### **1.3 LED INDICATORS**

|            | LED Description |                                                                | Mai              | Mains Voltage Compressor                |                    | Meaning                                     |  |  |
|------------|-----------------|----------------------------------------------------------------|------------------|-----------------------------------------|--------------------|---------------------------------------------|--|--|
|            |                 | Solid ON                                                       |                  | 1                                       | 1                  | On. Voltage Good. Cooling Demand.           |  |  |
|            |                 | Flashing 0.5 sec ON / 0.5 sec                                  | OFF              | ×                                       | ×                  | Off. Voltage Bad. Cooling Demand.           |  |  |
|            | -)              | Flashing 1 sec ON / 1 sec OFF                                  | :                | 1                                       | ×                  | Wait Period. Cooling Demand.                |  |  |
|            | X               | Flashing 2 secs ON / 2 secs O                                  | FF               | 1                                       | ×                  | Wait Period. No Cooling Demand.             |  |  |
|            | *               | Flashing 4 sec ON / 1 sec OFF                                  | :                | 1                                       | ×                  | Pre Defrost Mode.                           |  |  |
| d.         | -•-             | Flashing 4 secs ON / 4 secs O                                  | FF               | 1                                       | ×                  | Defrost Mode.                               |  |  |
| $\bigcirc$ | *               | Flashing 4 sec ON / 1 sec OFF                                  | :                | 1                                       | ×                  | Drip Down Mode.                             |  |  |
|            | *               | Flashing 4 sec ON / 2 sec OFF                                  | :                | 1                                       | ×                  | Drip Down Recovery Mode.                    |  |  |
|            | *               | Flashing 3 times in ascending<br>every 4 seconds (fast, medium | order<br>, fast) | 1                                       | ×                  | Shut Down Mode.                             |  |  |
|            | -0-             | Flash fast every 2 secs                                        |                  | 1                                       | $\bigtriangleup$   | Probe #1 Fault. Compressor Configurable.    |  |  |
|            | Ø               | Flash fast twice every 2 secs                                  |                  | 1                                       | $\bigtriangleup$   | Probe #2 Fault. Compressor Configurable.    |  |  |
|            | $\bigcirc$      | Momentarily OFF                                                |                  | x                                       | 1                  | Within Under/Over Voltage Blind Time.       |  |  |
|            | *               | Flashing 0.1 sec ON / 0.1 sec                                  | OFF              | ×                                       | ×                  | Mains Frequency Out of Range.               |  |  |
|            |                 | Solid ON                                                       |                  | 1                                       | $\bigtriangleup$   | Battery Charging when Powered by Mains.     |  |  |
| ٢          | $\bigcirc$      | OFF                                                            |                  | 1                                       | $\bigtriangleup$   | Battery Fully Charged when Powered by Mains |  |  |
|            | FDEx            | 2i-2BBW                                                        | FDEx2            | i-4BBW                                  |                    |                                             |  |  |
|            | $\bigcirc$      | OFF                                                            | $\bigcirc$       | OFF                                     |                    |                                             |  |  |
|            | $\bigcirc$      | OFF                                                            | $\bigcirc$       | OFF                                     |                    | GSM Powered Down                            |  |  |
|            |                 | ON                                                             |                  | ON                                      |                    |                                             |  |  |
| Ŷ          | - <b>)</b>      | Flashing 64 msec ON<br>/ 800 msec OFF                          | <del>.</del>     | Flashing 20<br>/ 1800 msec              | 0 msec ON<br>: OFF | Searching for Network                       |  |  |
|            |                 | ON                                                             |                  | ON                                      |                    |                                             |  |  |
|            | *               | Flashing 64 msec ON<br>/ 200 msec OFF                          | *                | Flashing 1800 msec ON<br>/ 200 msec OFF |                    | Idle - Connected with Network               |  |  |
|            |                 | ON                                                             |                  | ON                                      |                    | 5 ·                                         |  |  |
|            |                 | Flashing 64 msec ON<br>/ 600 msec OFF                          | *                | Flashing 125 msec ON<br>/ 125 msec OFF  |                    | Data Iranser in Progress                    |  |  |
|            | KEY             | ✔On/good Ⅹ Off/bad △ Not relevant                              |                  |                                         |                    |                                             |  |  |

# 2. FUNCTION

#### 2.1 TEMPERATURE CONTROL

The FDEx2i is a microprocessor-based temperature controller utilising up to two NTC (Negative Temperature Coefficient) probes. The cooler temperature is determined by measuring the temperature of either the return airflow or evaporator temperature depending on where the customer prefers to fit the probe. This probe should be connected to the probe #1 connector. The FDEx2i is a closed-loop temperature controller, turning the compressor OFF once the Cut-out set point has been reached and then turning the compressor ON when the Cut-in temperature is reached. Users can set both the cut-in and cut-out values.

#### 2.2 ENERGY SAVING

Commercial refrigeration is energy-hungry; With rising energy costs and growing environmental concerns, the FDEx2i allows you to reduce energy consumption. You can:

- Cycle the Evaporator Fan: set the fan to cycle during operation as opposed to ON all the time.
- Temperature Setback Mode: Reduce the cooling demand by increasing the set temperature values. This will reduce how hard the compressor must work and therefore reduce energy.

The setback is designed to be initiated when the store is closed. To activate Setback there must be no door activity for a configurable set period.

#### 2.3 DEFROST CONTROL

One of the primary functions of the FDEx2i controller is defrost management. The defrost cycle can be initiated or terminated by either time or temperature (active).

Every system is different but usually, for the most efficient and satisfactory refrigeration operation, you would set the controller parameters to initiate the fewest amount of defrosts in a day, for the shortest amount of time needed to clear the evaporator of ice.

Usually, parameters will be set to terminate due to temperature with a fail-safe time backup to prevent prolonged defrost because of defective defrost components or failures.

The FDEx2i supports Natural or Forced Defrost:

- Natural Defrost turns off the compressor and allows the evaporator to warm up normally.
- Forced Defrost turns the compressor and evaporator fan off and then turns a reverse fan to warm up the evaporator guicker than natural defrost.

| Standard    | operation | during | Defrost: |  |
|-------------|-----------|--------|----------|--|
| NI-turnel E | S . f     |        |          |  |

|                 | -   |                        |     |
|-----------------|-----|------------------------|-----|
| Natural Defrost |     | Forced Defrost         |     |
| Compressor:     | OFF | Compressor:            | OFF |
| Evaporator Fan: | ON  | Evaporator Fan:        | OFF |
|                 |     | Reverse Fan or Heater: | ON  |

#### 2.4 VOLTAGE AND COMPRESSOR PROTECTION

The FDEx2i has built-in voltage protection including High / low voltage, spikes/surges, and frequency monitoring to protect the controller and connected outputs to reduce equipment damage and downtime. The FDEx2i continually senses the mains supply, on sensing bad voltage (voltage is higher or lower than the present acceptable limits) the FDEx2i will disconnect the compressor and other connected outputs. Once the voltage becomes good, the FDEx2i will ensure the voltage remains good for a set period (TIMESAVE<sup>™</sup>) before reconnecting power to the compressor and other connected outputs.

A minimum OFF period is essential in allowing compressor gases to neutralise, ensuring that the mains have stabilised before re-connection and avoiding a locked rotor condition, however, any prolonged off time can affect cooler efficiency and or the contents of the cooler. The FDEx2i will automatically adjust the reconnection period meaning the cooler will never be off for longer than required.

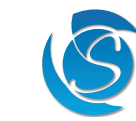

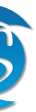

# 3. OPERATION

3.1 STANDARD REGULATING MODE

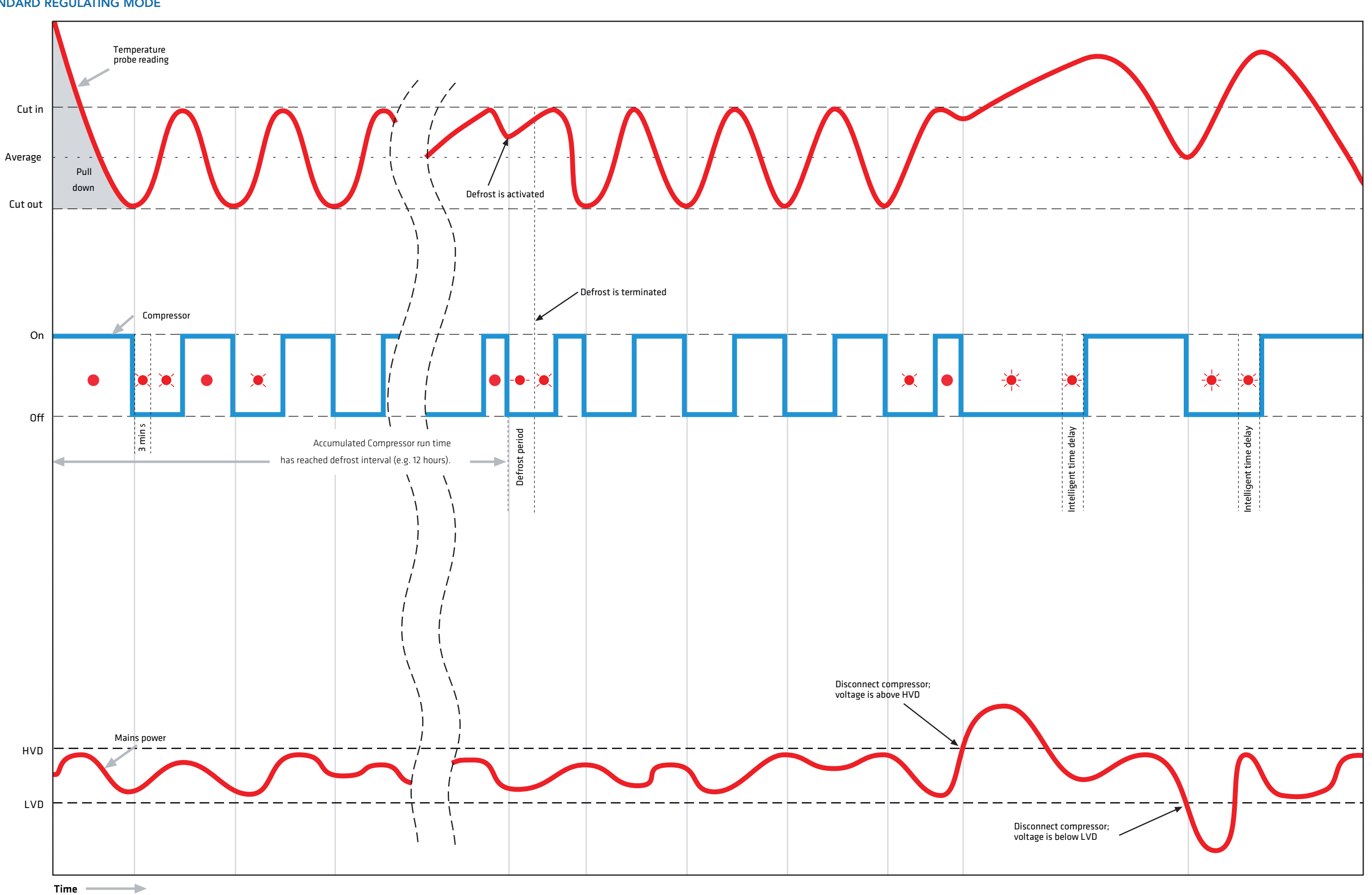

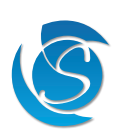

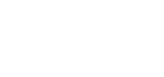

FDEx2i USER MANUAL

(SOLLATEK) INTELLIGENT CONTROLS

#### 3.2 DEFROST MODE

#### 3.2.1 STANDARD DEFROST

Depending on the requirement, defrost can be triggered by either using the temperature or/and by time, when both settings are enabled, whichever event happens first will trigger or end the defrost cycle.

The FDEx2i has a minimum defrost duration and minimum duration between defrost cycles which must be satisfied before it will act no matter the status of the other parameters. This is to ensure the defrost cycle is not stopped too early or defrost cycles are not initiated too close together.

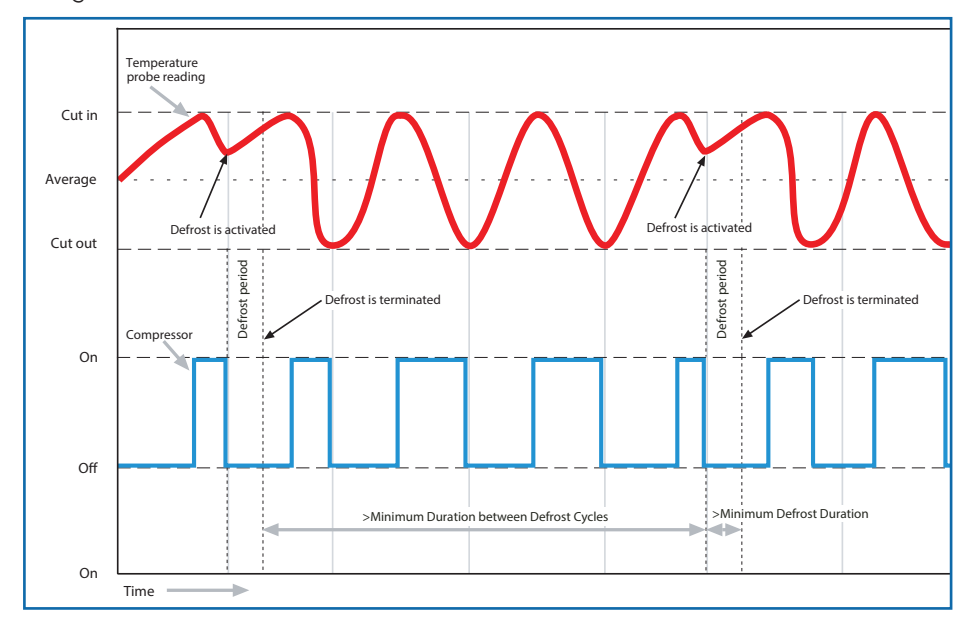

#### 3.2.2 ADVANCED DEFROST MODES

The FDEx2i has optional advanced pre- and post-defrost settings that provide extra protection to the controller and compressor as well as maximising defrost efficiency.

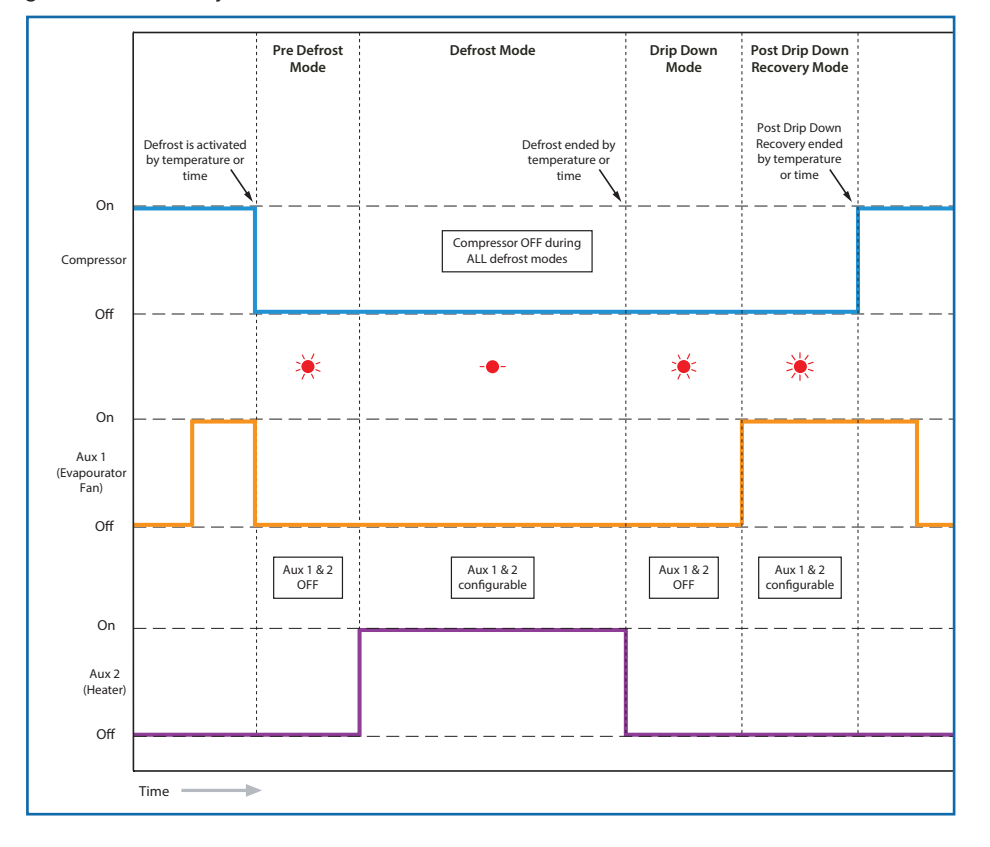

#### 3.3 ENERGY SAVING MODE

The FDEx2i has an Energy Saving mode that provides reduced compressor operation when the outlet is closed and no customer demand by setting the cut-in and cut-out temperatures higher than in normal mode. When the FDEx2i does not sense a door opening for the pre-set duration, then the FDEx2i will enter Energy Saving Mode and run using the energy-saving cut-in and cut-out temperature. When the door is opened or the maximum energy-saving timer has elapsed, the FDEx2i will resume normal operation.

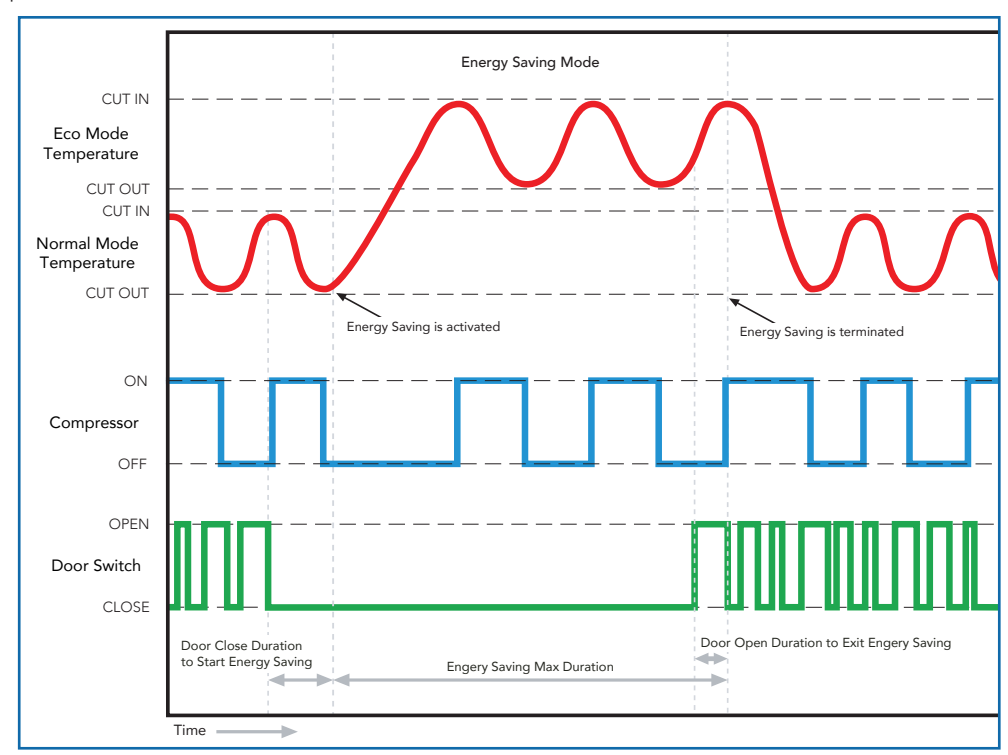

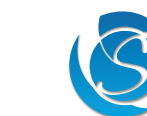

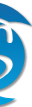

# 4. FEATURES

#### 4.1 TEMPERATURE BLIND TIME

The software will ignore the sensor temperature reading for the first few seconds (a pre-set value of 10 seconds) after the compressor is switched on. This is to prevent short-term thermal effects such as those caused by the fan starting to operate causing disconnection.

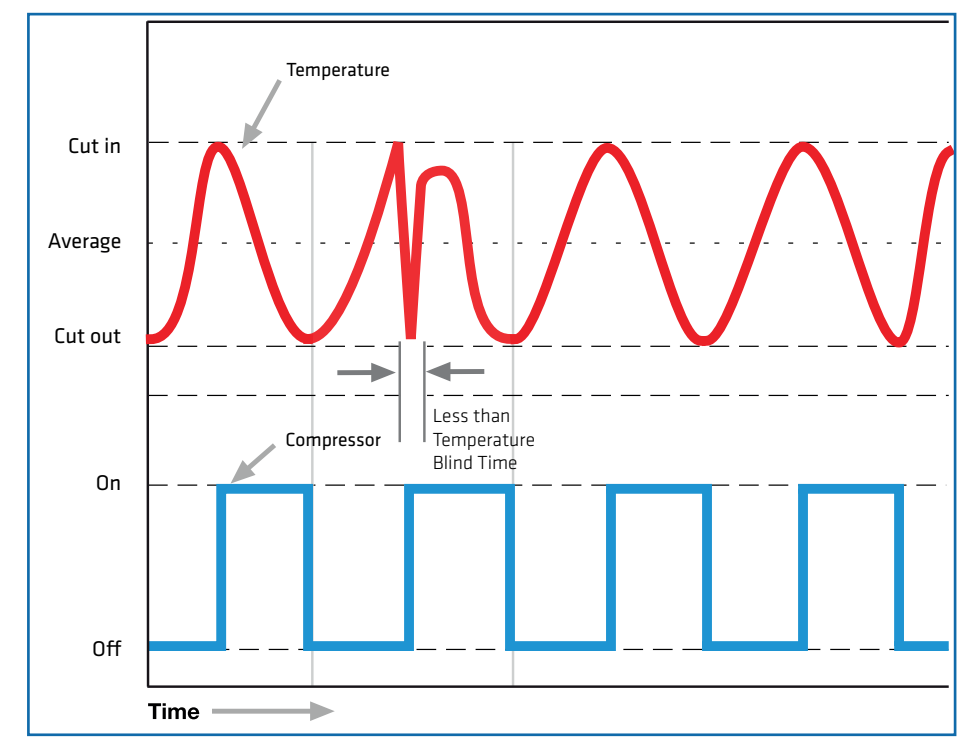

#### 4.2 BAD VOLTAGE BLIND TIME

The software permits high and low mains voltages transitions for short periods of time preventing inadvertent compressor stopstarts. Present values of 0.5 and 2 seconds (configurable) respectively are implemented.

However, if the mains voltage becomes too extreme (HVD + 10%) and (LVD - 20%), the FDEx2i will immediately disconnect the compressor.

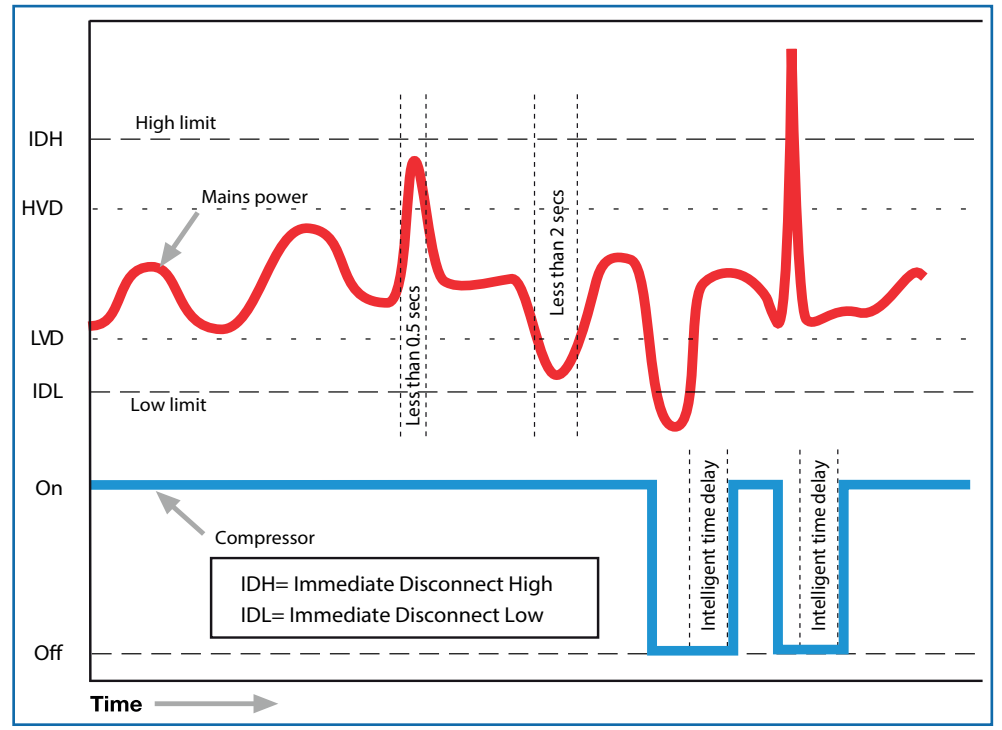

#### 4.3 TIMESAVE™ FUNCTION

The FDEx2i has a built-in sensing period after a bad voltage event. When the voltage returns to good after a bad voltage period the FDEx2i will only reconnect power to the compressor and other connected outputs once it has sensed the voltage remains within set limits for at least 10 seconds.

#### 4.4 INTELLIGENT TIME DELAY

The FDEx2i controller has a built-in intelligent time delay of up to 5 minutes (customer configurable). After a compressor disconnection period, either from cycling OFF, defrost, or HVD/LVD the FDEx2i will automatically adjust the time delay on the disconnection period before allowing the compressor to turn ON. For example, if the Time delay is set to 3 minutes, a 2-minute disconnection will result in only a 1-minute additional delay, making the total delay 3 minutes. Any disconnection of 3 minutes or over and the FDEx2i will immediately turn the compressor ON.

The time delay is essential in allowing compressor gases to neutralise, ensuring that the mains have stabilised before re-connection and avoiding a locked rotor condition.

#### Operation of time delays during normal operation:

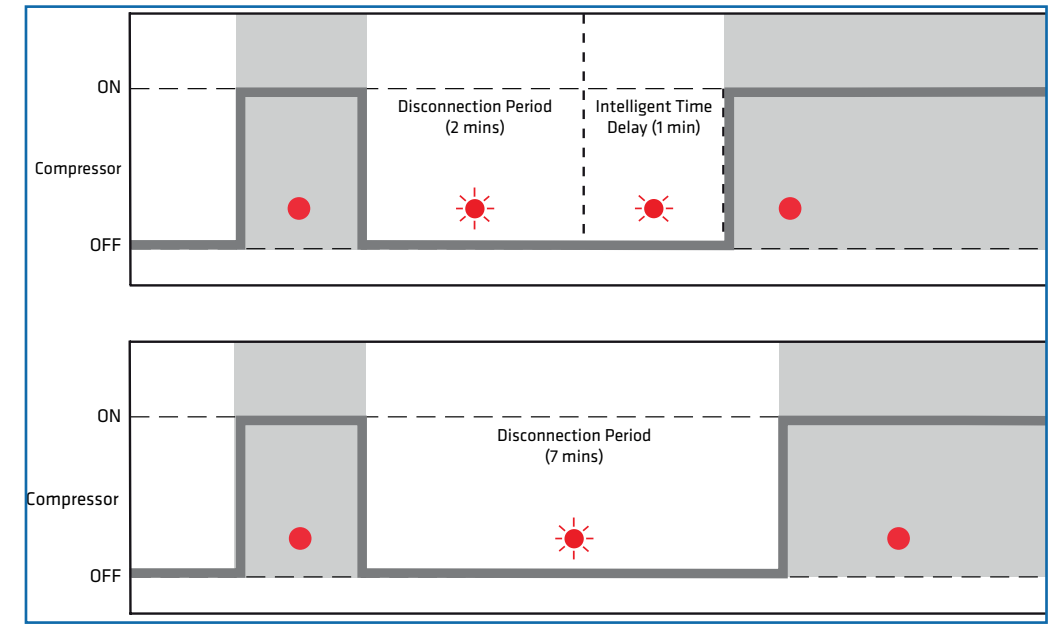

#### Operation of time delays during a brownout (bad voltage):

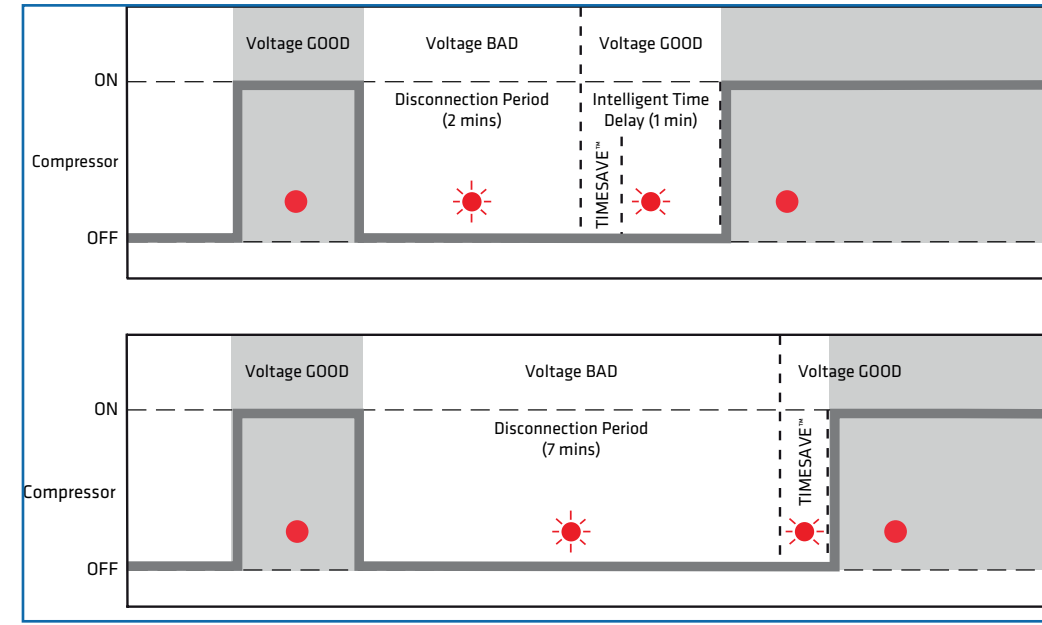

\*Above illustrations use intelligent time delay set to 3 minutes

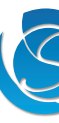

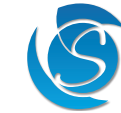

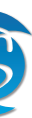

#### **4.5 CELLULAR CONNECTIVITY**

The FDEx2i is equipped with cellular connectivity capabilities of 2G or Cat-M (depending on the model), enabling it to transmit data over the secure global network for you to access on the online portal for cooler monitoring. The online portal can be accessed on any device with an internet connection. The FDEx2i is provided with a global roaming SIM pre-installed. Via the online portal, you can:

- Detailed Reports View a vast list of controller operational data such as temperature, event history, and faults.
- Intelligent Data Analysis Monitor technical and operational data in easy-to-read graphs and charts.
- Accurate Sales Performance view and analyse cooler KPIs for enhanced sales forecasting and strategy.
- Over the Air Parameter Configuration View and configure predefined FDEx2i controller parameters for cooler optimisation
- Remote Cooler Shut-down In the event the cooler is stolen, disable the cooler so it cannot be used. Once the cooler is recovered the cooler can then be enabled.

The transmission interval of cooler health data can be configured via the Sollatek Smart Device Application. Health data will not be transmitted while being powered by the battery.

#### **4.6 BLUETOOTH CONNECTIVITY**

FDEx2i controllers are equipped with Bluetooth capability, enabling them to connect to the Sollatek Smart device Application. The Sollatek App has extensive cooler management capabilities providing technicians with all the tools to view and upload controller status and event data.

- Real-time Data Analysis View real-time telemetry data, operational status, and performance data.
- Cooler Event Log Access all historical data that has occurred between store visits to identify any issues or problems.
- Manage Settings and Parameters View and configure predefined FDEx2i controller parameters for cooler optimisation. Set BLE Beaconing protocols and event logging.
- Connect to the Cloud Upload data to the cloud for access on the online portal for further analysis.

The FDEx2i controller also features iBeacon and Eddystone Beacon capabilities allowing proximity marketing to send engaging and interactive content to consumers' smartphones while they buy in real-time.

#### **4.7 GEO-LOCATION**

The FDEx2i provides Wi-Fi geo-location for precise asset tracking anywhere in the world. The FDEx2i collects and sends Wi-Fi signal strength and WAP information from nearby devices (without connecting to the Wi-Fi network). The system then uses the leading Wi-Fi location database to determine the location of the FDEx2i and cooler. The location can be seen on a dynamic map on the portal.

- View current and historic cooler location.
- Real-time tracking of cooler location during movement (depending on transmission interval set).

The transmission interval of Wi-Fi data is fully configurable via the Sollatek Smart Device Application.

In addition, a GPS module (GGR) can be connected to the FDEx2i to provide multi-GNSS including GPS, GLONASS & Galileo positioning for more rural remote locations where Wi-Fi location may struggle to provide an accurate location.

#### **4.8 INTERNAL RECHARGEABLE BATTERY**

The internal battery allows the FDEx2i to transmit cooler location, temperature and door opening to the online portal in the event of no mains power. The battery will last approximately 4 months on a single charge depending on the transmission interval.

#### **CAUTION!** RISK OF EXPLOSION

It is not recommended for users to replace the battery so please contact Sollatek. The replacement battery should be of the same type.

Dispose of the used batteries according to national standards and directives.

#### **4.9 DIGITAL DISPLAY MODULE**

The FDEx2i can be connected to the Sollatek FDM3, FDM4 and FDM5 digital displays. These allow you to:

- View and configure controller status/mode.
- Configure pre-set parameters. •
- View controller alarms and faults.

# 5. INSTALLATION

#### 5.1 FDEX2i DIMENSIONS

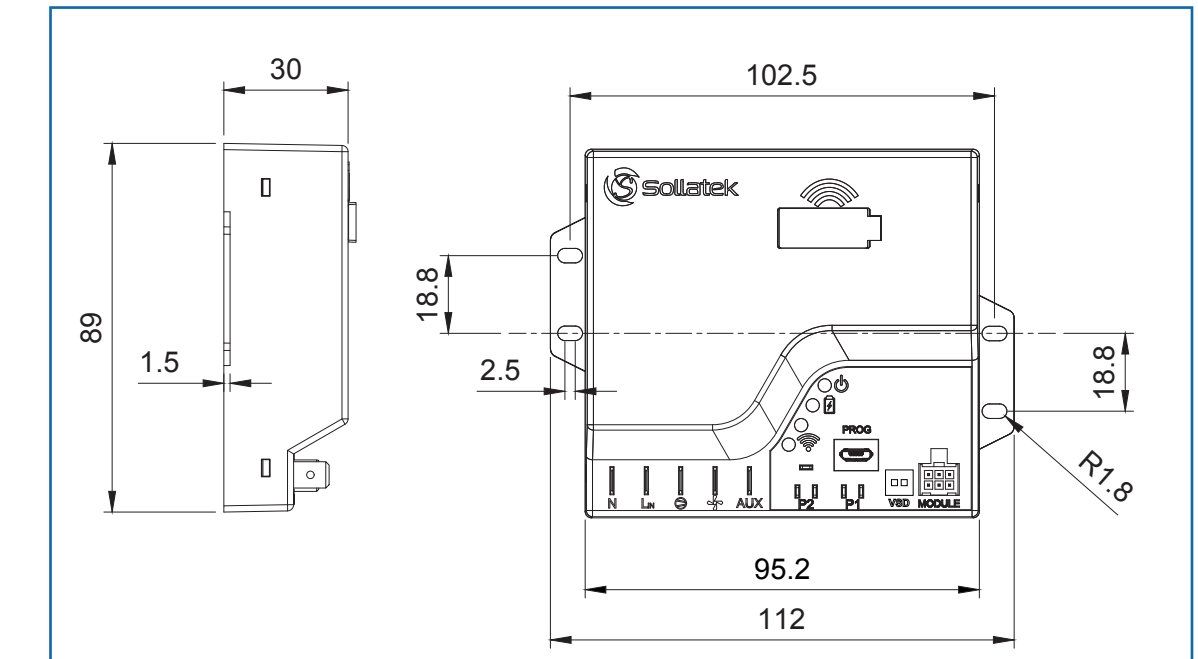

#### **5.2 MOUNTING INSTRUCTIONS** WARNING!

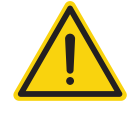

FDEx2i MUST be mounted with terminals in an isolated area, either in a plastic or earthed metal case. For the best signal, avoid mounting the FDEx2i near/behind metal surfaces and mount it as close to the front of the cooler, facing the front plastic grid.

Note: The FDEx2i can be mounted horizontally or vertically

- 1. Mark and drill pilot holes in the surface where the FDEx2i is to be mounted. Ensuring the holes are free of burrs and sharp edges.
- 2. Place the FDEx2i in place and insert the provided screws into the holes.
- 3. Tighten the screws using a screwdriver to secure the FDEx2i into position.

#### **5.3 INSERTING AND REMOVING THE SIM CARD**

Note: FDEx2i is provided with a SIM pre-installed

#### Insert the SIM card

- 1. Remove the plastic bung.
- 2. Insert the SIM card with the chip facing towards the front of the unit as shown, until it clicks into place.
- 3. Replace the bung in the hole, ensuring it is fully pressed down.

#### Remove the SIM card

- 1. Remove the bung and press the SIM card in until it clicks, and then slowly release it
- 2. The SIM card will pop up. Pull the SIM card out.
- 3. Replace the bung in the hole, ensuring it is fully pressed down.

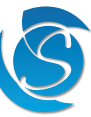

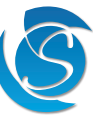

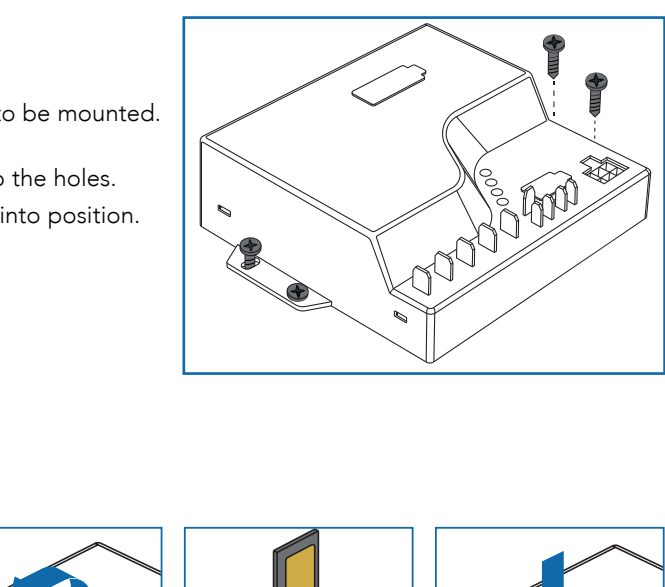

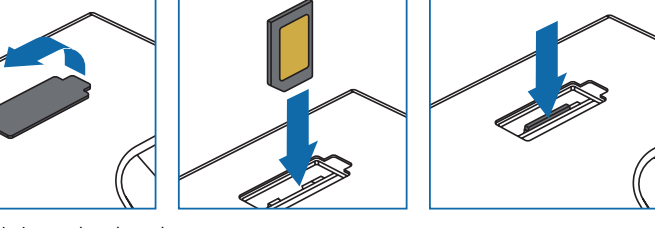

#### **5.4 WIRING CONNECTIONS**

#### **DANGER! ELECTRIC SHOCK HAZARD - LIVE TERMINAL**

The supply MUST be disconnected from the controller before installing/disconnecting, repairing, or programming the controller, inputs, outputs, and external devices.

Ensure exposed connectors/wires of connected inputs, outputs and external devices do not touch the frame or chassis of the cooler or other enclosures otherwise, damage to the controller, equipment, and the cooler will occur. This equipment is to be installed or serviced by trained personnel only.

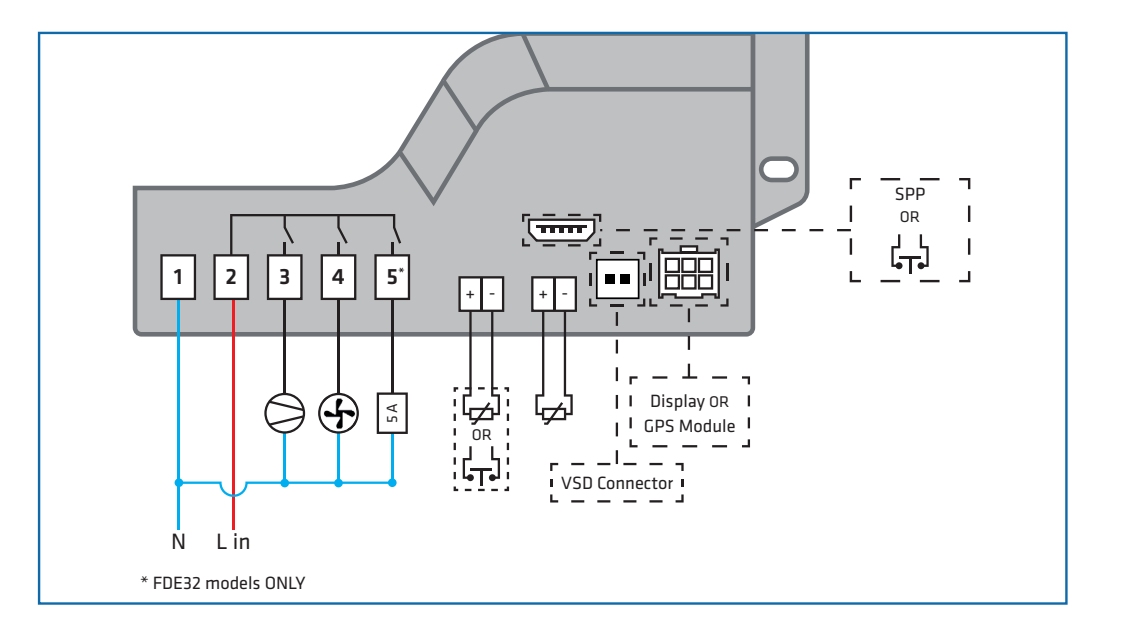

#### 5.4.1 MAINS AND OUTPUT WIRING

#### **DANGER! - LIVE TERMINAL**

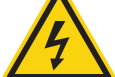

Isolate the supply before installing/disconnecting or repairing the controller. Failure to do so can result in damage to equipment and electrical shock.

Ensure the connected load does not exceed the maximum relay rating it is connected to and the total current rating ON at once does not exceed 18 Amps (FDE22/FDE32).

0.25" vertical male spade terminals are used for mains and output connectors. Connections should be made with equivalent female crimp connectors.

- Connect the Mains Neutral wire to terminal 1 (marked N) on the FDEx2i. 1.
- 2. Connect the Mains Live-In wire to terminal 2 (marked Lin) on the FDEx2i.
- 3. Connect the Compressor Live wire to terminal 3 (marked  $\Theta$ ) on the FDEx2i.
- 4. Connect the required output (commonly evaporator fan) Live wire to terminal 4 (Relay #2, marked 4) on the FDEx2i, if required
- 5. Connect the required output (commonly Lights) Live wire to terminal 5 (Relay #3, marked AUX) of the FDEx2i, if required (FDE32 ONLY)
- 6. Connect all output Neutrals to Mains Neutral.

Note: Output connectors are based on the default relay configuration, if the output configuration is changed via the FDEx2i configuration interface, then the equipment should be connected accordingly.

Optional: For coolers with VSD compressor functionality please connect the VSD control signal (0- 6.2V) to VFD control terminal

#### **5.4.2 INPUT SENSOR WIRING**

# **DANGER! - LIVE TERMINAL**

Isolate the supply before installing/disconnecting or repairing the controller. Failure to do so can result in damage to equipment and electrical shock.

#### WARNING!

If the probes placed in an accessible area have less than 1.4 mm insulation, then the probes need to be sleeved (greater than 0.4mm thickness) to attain supplementary insulation.

Separate as much as possible the input sensors and cables carrying inductive load and power. Do Not run power and signal cables together in the same conduit.

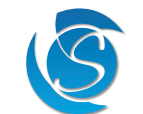

0.11" vertical male spade terminals are used for the P1 and P2 connectors on the FDEx2i. Temperature probes and door switch use a 2-way female crimp terminal connector.

- 1. Connect the Regulating temperature probe (typically air) to terminal P1 on the FDEx2i.
- 2. Connect a second temperature probe or a door switch to terminal P2 on the FDEx2i as required.

3. Connect a door switch to the Prog port on the FDEx2i if 2 temperature probes and a door switch are required. Note: The door switch port must be configured by using the configuration interface.

#### 5.4.3 EXTERNAL DEVICE CONNECTION

#### **DANGER! - LIVE TERMINAL**

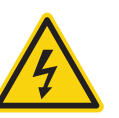

Isolate the supply before connecting/repairing/disconnecting external devices. Failure to do so can result in damage to equipment and electrical shock.

Do not power the controller with connecting cables unconnected to devices as if exposed connectors were to touch the frame or chassis of the cooler, damage to the controller, equipment, and the cooler will occur.

#### WARNING!

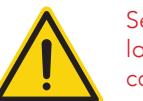

Separate as much as possible the input sensors and cables carrying inductive load and power. Do Not run power and signal cables together in the same conduit.

- 1. Insert the 6-way (3x2) connector of the connection cable into the module port on the FDEx2i. Ensure the connector is fully pushed down / securely in the socket.
- 2. Plug the other end of the connector cable into the device.

### **5.5 INITIAL STARTUP**

#### 5.5.1 CONTROLLER

Once power is supplied to the FDEx2i, the FDEx2i will immediately start operating as per the set parameters. The set time delay will be respected before turning the compressor and other relays ON.

#### 5.5.2 BATTERY MODE TRANSMISSION

To comply with shipping regulations, transmissions on battery mode are disabled, this means the FDEx2i will NOT transmit data to the portal while being powered by battery until it is enabled.

To enable battery mode transmission, the FDEx2i MUST be powered from mains for a minimum of 5 continuous minutes. After this period, the FDEx2i will automatically enable this feature.

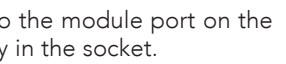

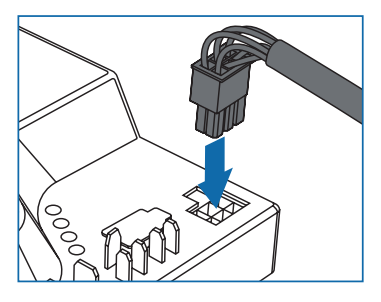

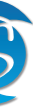

# 6. TESTING PROCEDURE

#### **6.1 THERMOSTATIC FUNCTION**

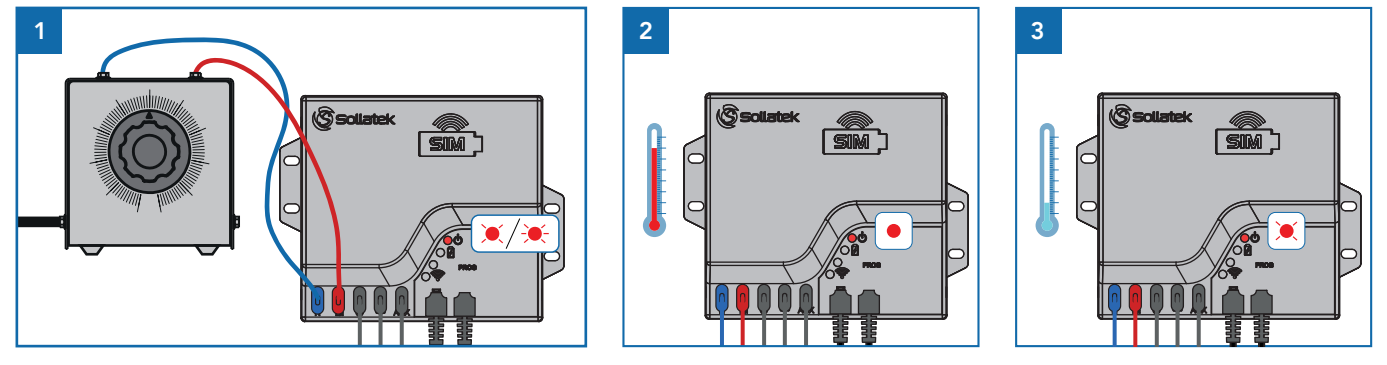

- 1. Connect the FDEx2i to a source of variable AC voltage such as a Variac. Adjust the output of the Variac to a good starting voltage (within the acceptable limits). The power LED will be flashing at a rate of 2 seconds ON / 2 seconds OFF if the temperature detected by the regulation temperature probe (Probe#1) is below the cut-in temperature. If the temperature is above the cut-in value, then the power LED will flash at a rate of 1 second ON / 1 second OFF
- 2. When the Intelligent Time Delay is over, the FDEx2i will connect the mains supply to the compressor (assuming the temperature sensed by Probe#1 is above the cut-in temperature). The power LED will be ON.
- 3. Once the cabinet has reached the desired temperature (the temperature sensed by Probe#1 drops below the cut-out temperature), the FDEx2i will disconnect the compressor and the power LED will be flashing at a rate of 2 seconds ON / 2 seconds OFF (which indicates the incoming voltage is good and compressor is satisfied).

#### **6.2 DEFROST FUNCTION**

Note: This test may take a long time to wait for either the defrost start time to be over or for the evaporator temperature to drop below the defrost start temperature.

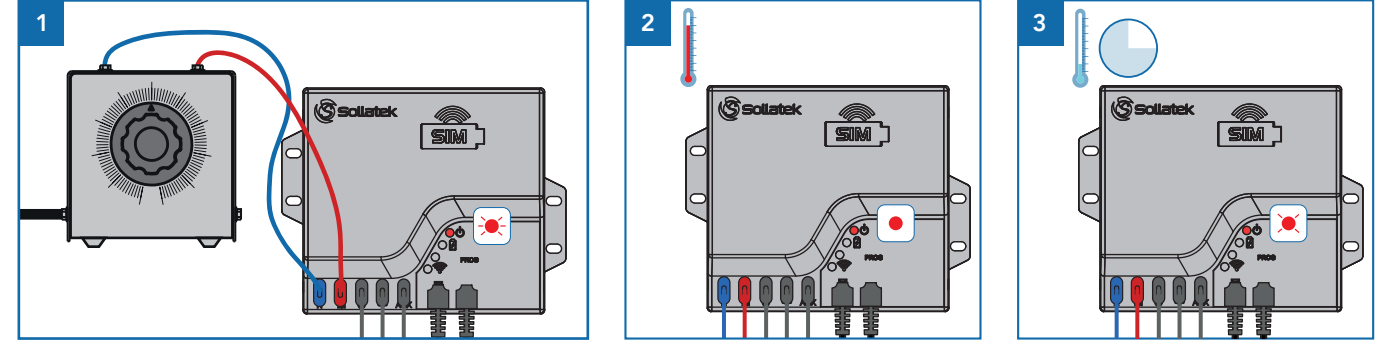

- 1. Connect the FDEx2i to a source of variable AC voltage such as a Variac. Adjust the output of the Variac to a good starting voltage (within the acceptable limits). The power LED will flash at a rate of 1 second ON / 1 second OFF for the duration of the protection time delay (assuming the temperature is above the cut-in value)
- 2. When the Intelligent Time Delay is over, the FDEx2i will turn on the compressor and the power LED will be ON.
- 3. The unit will go into defrost as soon as one of the defrost start criteria is met. This could be either defrost start time is over or the evaporator temperature drops below defrost start temperature value, whichever happens first, or is activated. The power LED will flash 4 seconds ON / 4 seconds OFF, and the compressor and other outputs will act according to the set operation, turning ON if set to ON.
- 4. The unit will stay in defrost until one of the defrost end criteria is met. This could be either defrost end duration is over or the evaporator temperature has risen above defrost end temperature value, whichever happens first, or is activated.

#### Test Operation - Immediate Defrost at Power UP Enabled

- 1. Connect the FDEx2i to a variable power source such as a variac and ensure the output of the Variac is at a good starting voltage
- 2. When powered up, if the defrost enable temperature is met, the FDEx2i will enter defrost. The power LED will flash 4 seconds ON / 4 seconds OFF, and the compressor and other outputs will act according to the set operation, turning ON if set to ON.
- 3. The unit will stay in defrost until one of the defrost end criteria is met. This could be either defrost end duration is over or the evaporator temperature has risen above defrost end temperature value, whichever happens first, or is activated.

Note: Ensure to disable this feature and reprogram the FDEx2i before sending the cooler/controller to market.

### **6.3 VOLTAGE PROTECTION FUNCTION**

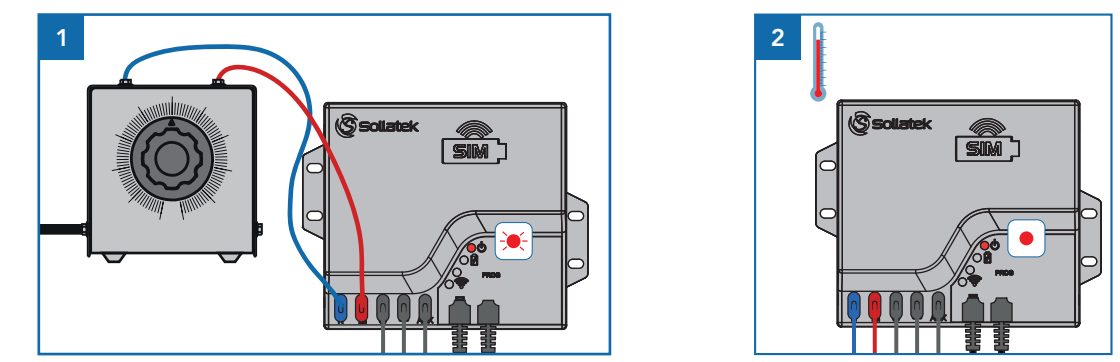

- 1. Connect the FDEx2i to a variable power source such as a variac and ensure the output of the Variac is at a good starting duration of the protection time delay (assuming the temperature is above the cut-in value)
- 2. When the Intelligent Time Delay is over, the FDEx2i will turn on the compressor and the power LED will now be ON.

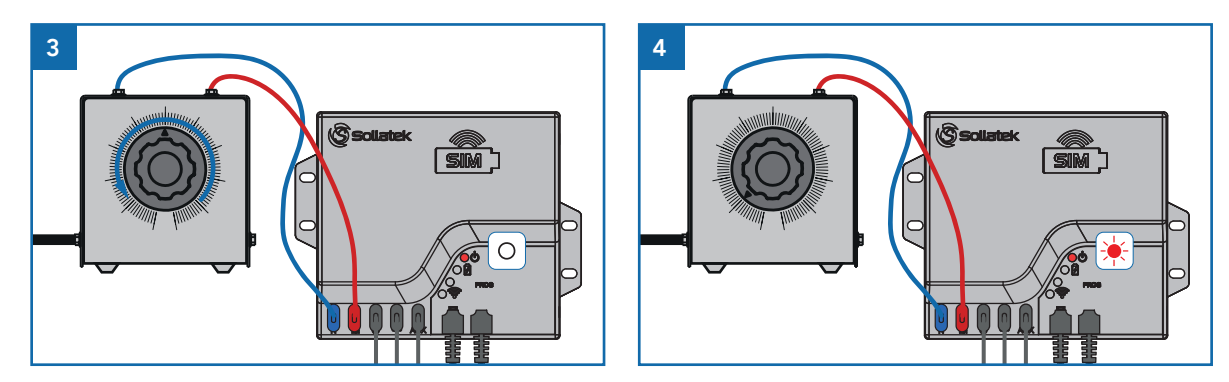

- 3. Slowly decrease the voltage until the power LED momentarily switches OFF. The power LED will stay OFF for the duration of the Under Voltage Blind Time (2 seconds),
- 4. Then the FDEx2i will disconnect the outputs and the power LED starts flashing fast at a rate of 0.5 seconds ON / 0.5 seconds OFF. This represents the Low Voltage Disconnect voltage.

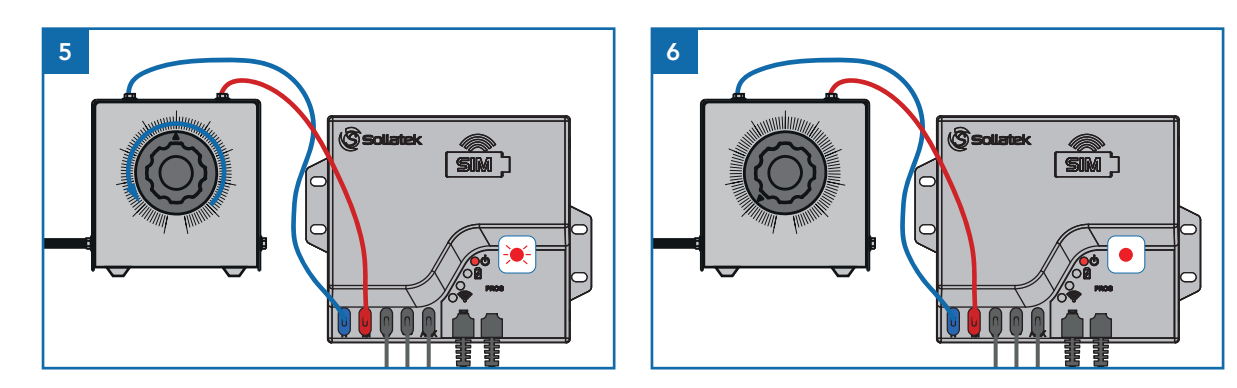

- 5. Increase the voltage slowly until the power LED starts flashing at a slower rate (1 second ON/1 second OFF). This represents the Low Voltage Reconnect voltage.
- 6. Wait for the Protection Time Delay, then the power LED will be ON.
- 7. Repeat steps 3 to 6 but increase the voltage to test the overvoltage.
  - The High Voltage Blind Time is 0.5 seconds.

Note: Low/high Blind Times are Sollatek recommended timings. Blind times are configurable in the desktop configuration interface so actual timings may differ from the times stated depending on your settings.

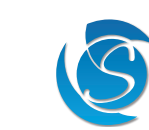

voltage (within the acceptable limits). The power LED will be flashing at a rate of 1 second ON / 1 second OFF for the

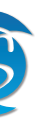

# 7. ALARMS & ERRORS

#### 7.1 FREQUENCY MONITORING AND ERROR DETECTION

The FDEx2i dynamically measures the frequency of the mains supply and reacts accordingly. If the mains supply frequency is too low or too high, the FDEx2i will then disconnect the compressor and indicate an error signal through the LEDs. The FDEx2i can auto-recover once the frequency is within acceptable limits.

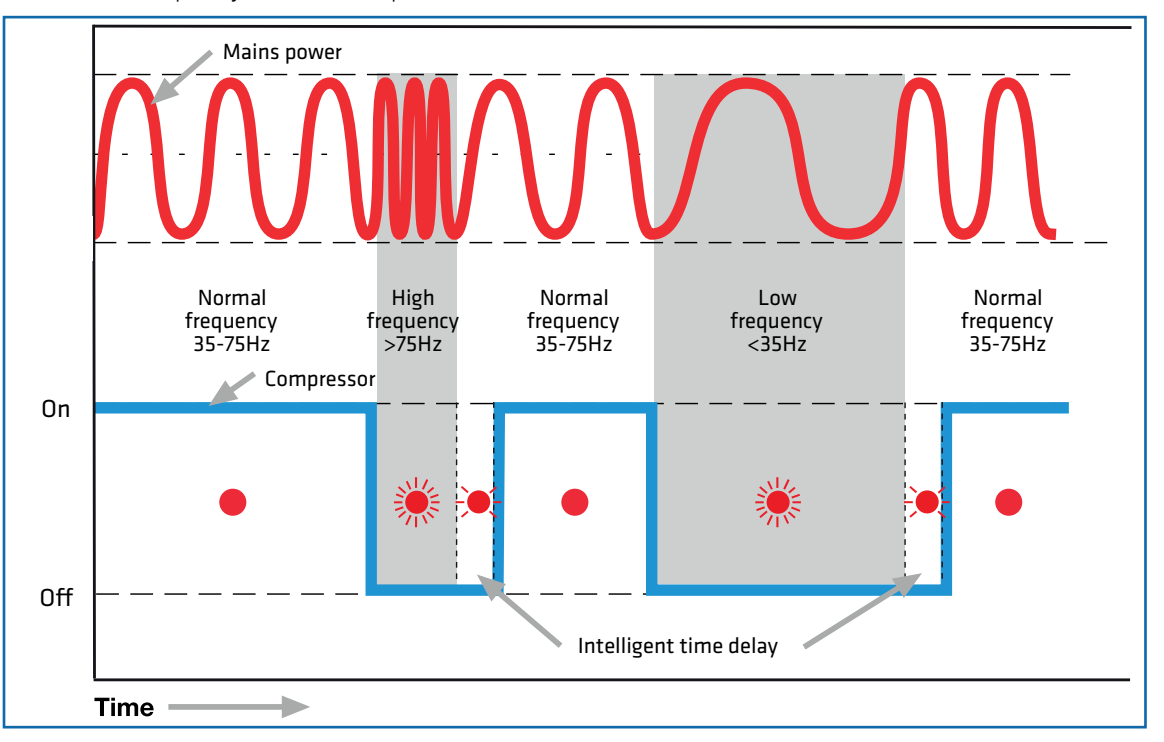

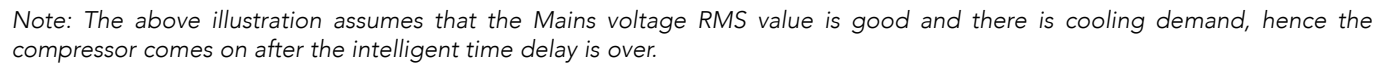

#### 7.2 REGULATION PROBE (PROBE#1) ERROR DETECTION

The FDEx2i will report an error code through the LEDs indicating a sensor fault if it happens. Depending on customer preferences the FDEx2i will either:

Scenario One: Detect the fault and disconnect the compressor until the problem is resolved and then the system resumes normal operation.

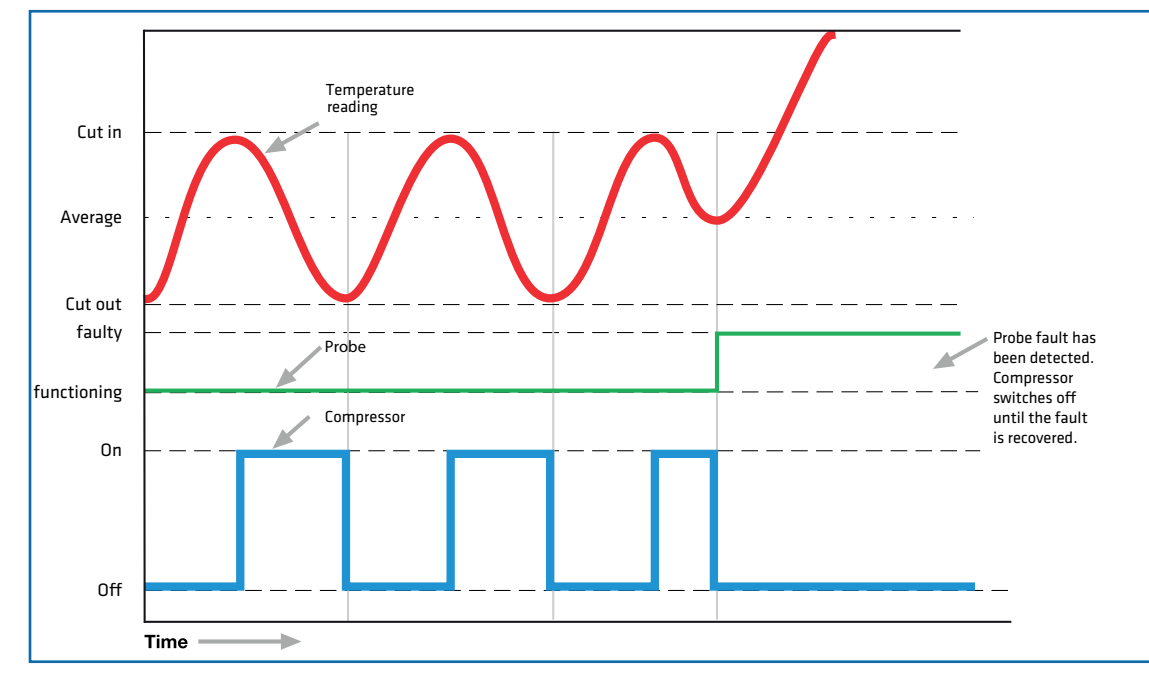

Scenario Two: Detect the fault and cycle the compressor on and off for a pre-set time regardless of the cooler temperature. Once the problem is resolved the system will resume normal operation.

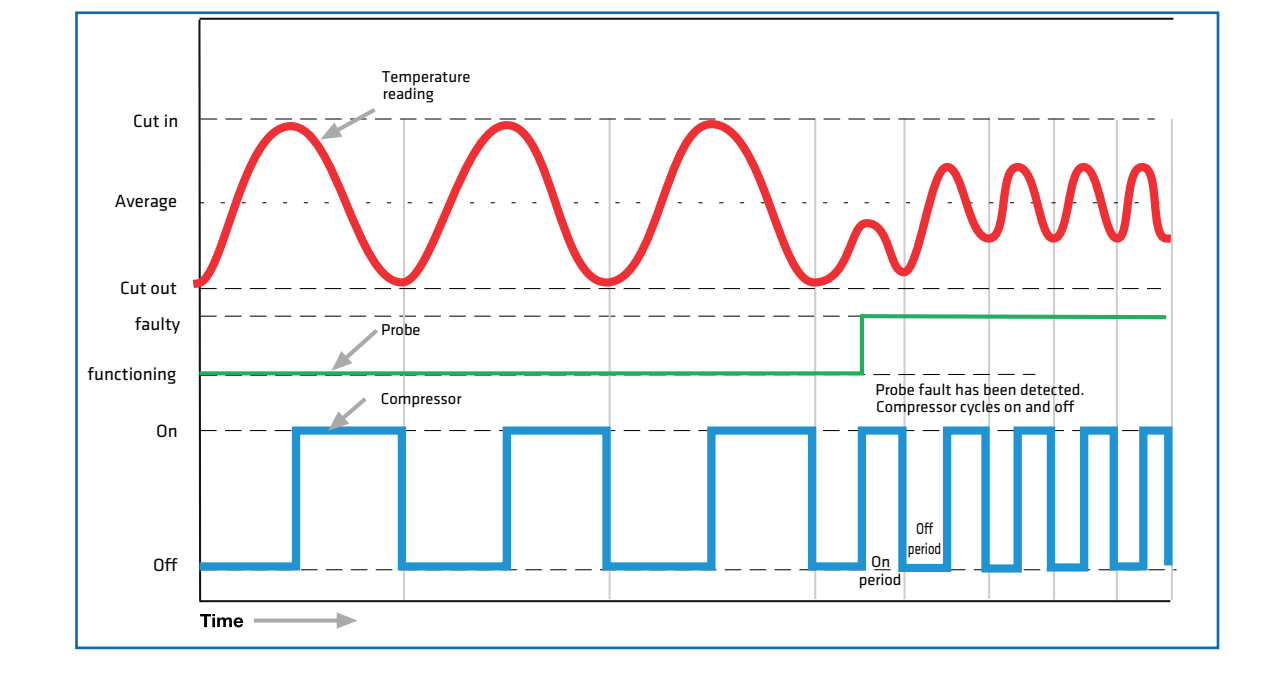

## 7.3 DEFROST PROBE (PROBE#2) ERROR DETECTION - EMERGENCY DEFROST MODE

If the defrost probe is faulty, the FDEx2i will enter emergency defrost mode (if enabled). In emergency defrost mode, the FDEx2i will ignore set defrost parameters and enter a state of continuous defrost cycling based on set parameters. For example: The emergency defrost start time is set to 1 hour and the emergency defrost end time is set to 20 minutes. After an hour after a defrost probe fault has been detected, the FDEx2i will enter defrost for 20 minutes before resuming normal operation for 1 hour and so on until the probe fault has been fixed.

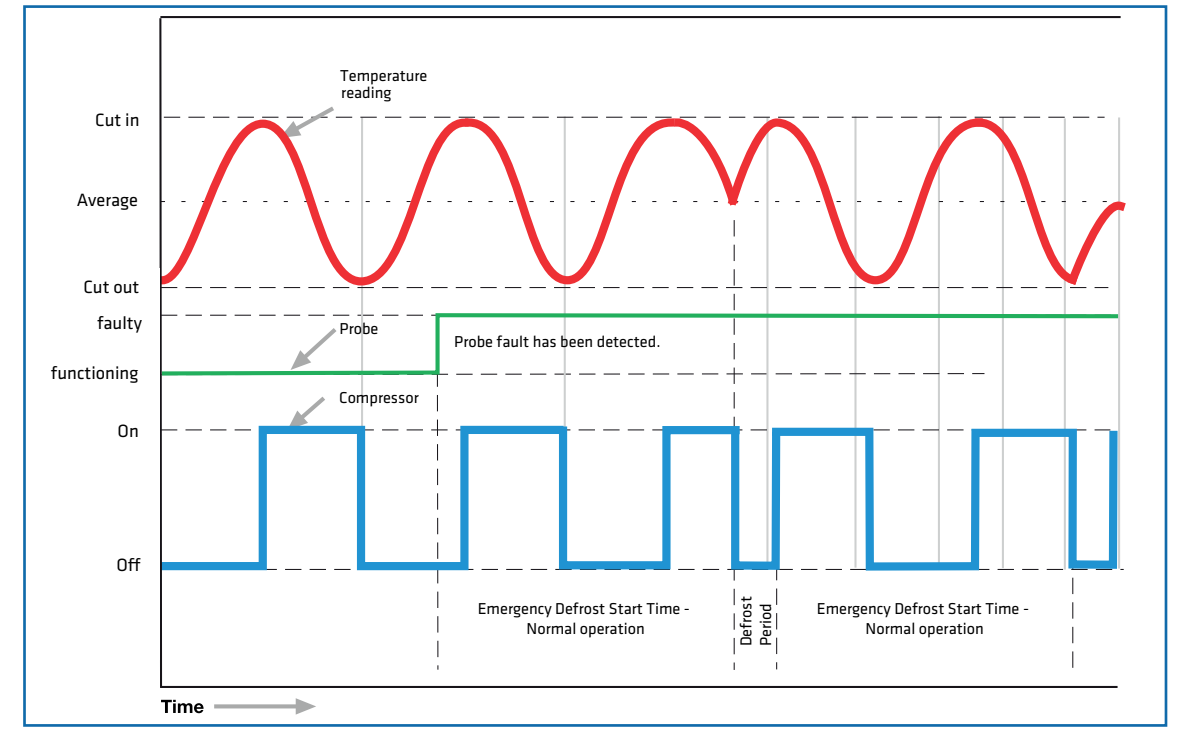

#### 7.4 INTERNAL FAULT DETECTION

If an internal fault within the FDEx2i is detected, it is reported through the LED indicator. If the fault does not automatically clear and resumes normal operation, then please contact Sollatek for help and advice.

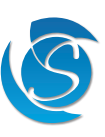

# 8. CONFIGURATION

#### 8.1 DESKTOP CONFIGURATION

The desktop configuration Interface is designed to set all refrigeration control parameters of the FDEx2i, (see section 9. Parameters for a full list of parameters).

#### 8.1.1 INSTALLATION AND LOGIN

- 1. Run the .exe file provided by Sollatek.
- 2. Follow any security notifications to allow your PC to install the software.
- 3. The installer wizard window will appear on the screen. Follow the on-screen instructions in the wizard and enter the company name and password, as provided by Sollatek.
- 4. The files and data will be automatically extracted without any user intervention. Progress will be indicated on the status bar within the wizard.
- 5. Once the desktop configuration Interface has been installed on your computer the wizard will display a success message and the program shortcut will be saved on your desktop.
- 6. Click Finish to close the wizard window.
- 7. The desktop configuration Interface can either be opened by searching in the start menu or clicking on the desktop shortcut.

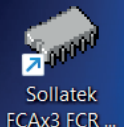

#### 8.1.2 HOME WINDOW

When the desktop configuration interface is opened, the configuration interface window appears. The menu bar includes File, Tools, and Help which have all the options for you to be able to configure / program the FDEx2i.

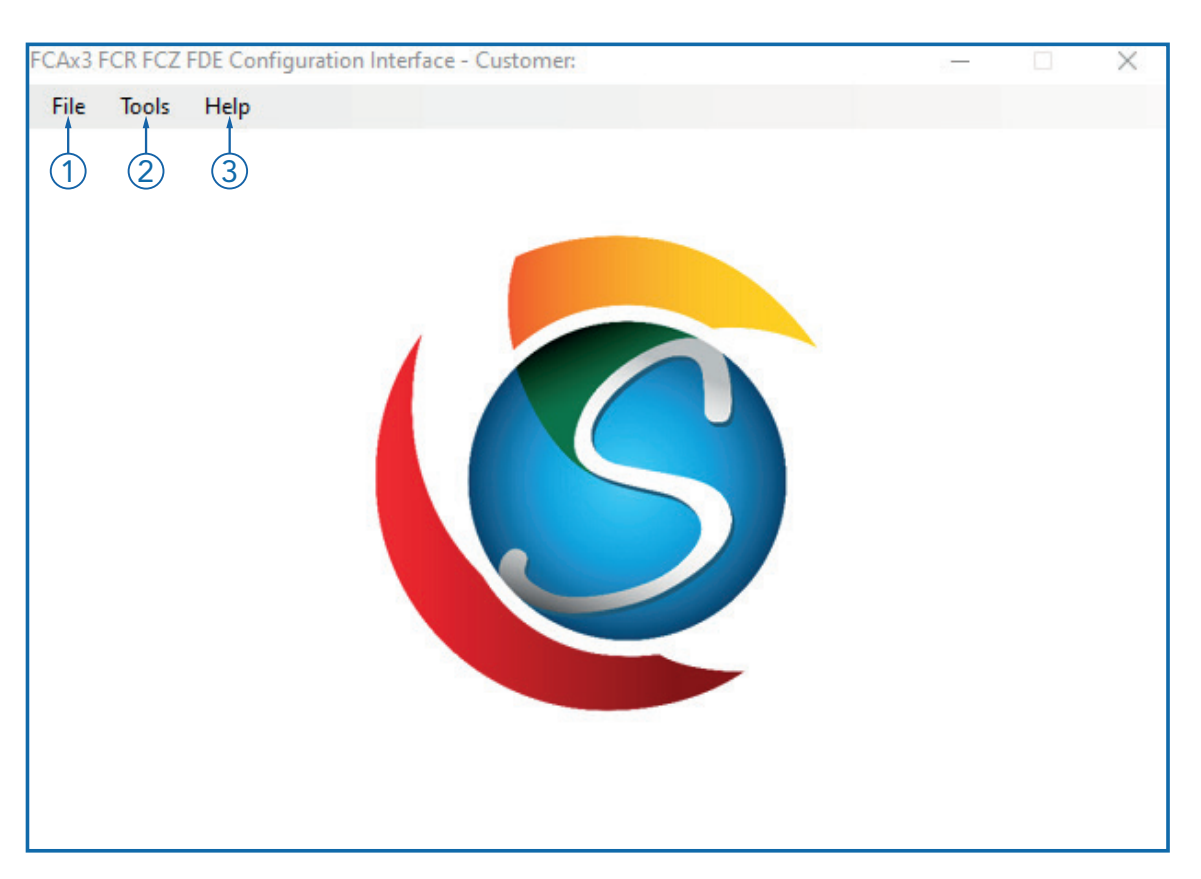

| Menu Item | Description                                                                                                    |
|-----------|----------------------------------------------------------------------------------------------------|
| 1. File   | New - Open a blank configuration where values are set to default.                                                   |
|           | Open - Open a configuration file saved on your PC.                                                                  |
| 2. Tools  | <b>Program</b> - Program an SPP with a saved configuration file without loading it into the configuration software. |
| 3. Help   | About Programmer - Software details including software version.                                                     |

#### 8.1.3 PARAMETER CONFIGURATION WINDOW

The software is intuitive, so certain options can only be adjusted if a corresponding option is selected for example: Relay #3 configuration will only be accessible if the number of outputs in the hardware configuration is set to 3.

| x3 FCR FCZ FDE Parameters Cor    | nfiguration - Generic | - Version | 1.0.1.26d                                                     |
|----------------------------------|-----------------------|-----------|---------------------------------------------------------------|
| Relay#2 Configuration            |                       |           | Temperature Control                                           |
| Type of Load                     | Evap Fan (Rel#2)      | •         | Regulation Temperature Probe:  Probe#1  Probe#2  Probe#3      |
| Operation When Compressor is Cyc | sing On On            | •         | Terrenter Blad Terr (see) 10.0 a. Terrenter Hat 10 a.         |
| On Time (mins) 1 🔹               | Off Time (mins)       | 1 *       | Temperature Bind Time (secs) 10.0 • Temperature Unit "C •     |
| Operation When Compressor is Cyc | sling Off Cycling     | •         |                                                               |
| On Time (mins) 3 🔹               | Off Time (mins)       | 255 •     |                                                               |
| Operation During Defrost         | Reverse Valv          | /e •      |                                                               |
| On Time (mins) 1 🔹               | Off Time (mins)       | 1 -       | Temperature Display: Off-set Value 0.0 • Resolution 0.1 deg • |
| Operation When Probe#1 is Faulty | Cycling               | •         |                                                               |
| On Time (mins) 10 🔹              | Off Time (mins)       | 15 -      | Normal Settings Set-back Settings                             |
| Operation When Probe#2 is Faulty | On                    | -         |                                                               |
| On Time (mins) 1 -               | Off Time (mins)       | 1 -       | Marking 1 Cut-In/Cut-out: 3.5 • 2.0 • 8.5 • 4.0 •             |
| Operation When Probe#3 is Faulty | On                    | ~         |                                                               |
| On Time (mins) 1 🔹               | Off Time (mins)       | 1 -       |                                                               |
| Operation When Door is Open      | Off                   | •         |                                                               |
| Door Open Percistance Dura       | tion (secs)           | 2 •       |                                                               |
| Door Close Percistance Dura      | tion (secs)           | 2 •       |                                                               |
| Operation When in Post Drip Down | Recover               | Off ~     |                                                               |
| Relay#3 Configuration            |                       |           |                                                               |
| Type of Load                     | Light (Rel#3)         | •         | Delays and Timers                                             |
| Operation When Compressor is Cyc | sling On Off          | -         | Compressor Relay Off Protection Delay (secs) 180 •            |
| On Time (mins) 1 +               | Off Time (mins)       | 1 -       | Protection Delay Initial Bypass Count 6                       |
| Operation When Compressor is Cyc | sling Off Off         | •         | Delay Between Loads (secs) 3 •                                |
| On Time (mins) 4 +               | Off Time (mins)       | 4 -       | Service Mode Auto-Recovery Duration (mins) N/A 👻              |
| Operation During Defrost         | Off                   |           | Min Compressor On Time Before Cut-out (mins) OFF 🔹            |
| On Time (mins) 1 *               | Off Time (mins)       | 1 *       | Min Compressor Off Time Before Cut-in (mins) OFF •            |
| Operation When Probe#1 is Faulty | Off                   | •         |                                                               |
| On Time (mins) 1 *               | Off Time (mins)       | 1 *       |                                                               |
| Operation When Probe#2 is Faulty | On                    | ×         |                                                               |
| On Time (mins) 1 *               | Off Time (mins)       | 1 *       |                                                               |
| Operation When Probe#3 is Faulty | On                    | *         |                                                               |
| On Time (mins) 1 *               | Off Time (mins)       | 1 -       |                                                               |
| Operation When Door is Open      | On                    | •         | Energy Saving (Temperature Set-back)                          |
| Door Open Percistance Dura       | tion (secs)           | N/A -     | Enable Energy Saving (Temperature Set-back)                   |
| Door Close Percistance Dura      | tion (secs)           | N/A -     | Door Open Duration to Exit Energy Saving (secs) 5 -           |

| Button                       | Description                                                                                                    |
|------------------------------|----------------------------------------------------------------------------------------------------|
| 1. Program                   | Program current configuration &                                                                                   |
| 2. Generate F/W <sup>*</sup> | Save the configuration and firmwa<br>will be saved in the file location of                                        |
|                              | .s19 & option.s19 files will be use<br>.cfg file is the parameters set in t<br>.stp file can also be used to prog |
| 3. Save                      | Save the current configuration as<br>you must select the file name a<br>existing file.                            |
| 4. Save As                   | Save a copy of the current con location on your computer.                                                         |
| 5. Device Info               | Collect and view device informat                                                                                  |
| 6. Close                     | Close the parameter configuration prompted if you want to save the                                                |

\* When you Generate F/W or Save As you will be asked if you want a specification sheet saving. This is a spreadsheet of all the parameters and set values.

#### 8.1.4 DEVICE SELECTION

The desktop interface can be used to program multiple Sollatek Controllers. Before proceeding to make any changes to parameters, ensure **FDE** is selected from the product family menu within the hardware configuration section.

Note: Select the correct version number for the FDE you have, if you are unsure, please contact Sollatek.

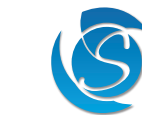

|                                                                                                    |                  |    |                                 |              |            |           | -      | - |
|----------------------------------------------------------------------------------------------------|------------------|----|---------------------------------|--------------|------------|-----------|--------|---|
| Defrost Function                                                                                                    |                  |    | Voltage Protection              |              | 0          | . D-      |        |   |
| Enable Defrost Function                                                                                                    |                  |    | Enable Voltage Protection       |              | (1)        | ) Prog    | ram    |   |
| Compressor Operation On During Defrost                                                                                                    |                  |    |                                 |              |            | Generat   | e F/W  | 2 |
| Defrost Temperature Probe:                                                                                                    |                  |    | High Voltage Disconnect (Vac)   | 260.0        | •3         | ) San     | /e     |   |
| None     Probe#1     Probe#2                                                                                                    | O Probet         | #3 | High Voltage Reconnect (Vac)    | 255.0        |            | ·         | . /    | - |
| Enable Immediate Deforst at Power Up                                                                                                    |                  |    | Low Voltage Disconnect (Vac)    | 180.0        | •          | Save      | As (   | 4 |
| Immediate Defrost Enable Temperature                                                                                                    | N/A              | ~  | Low Voltage Reconnect (Vac)     | 196.0        | •(5)       | Device    | e Info |   |
| Inhibit Defrost Until First Pull-down Event                                                                                                    |                  |    | High Voltage Blind Time (secs)  | 0.5          | • [        | Service   | Mode   |   |
| Inhibit Defrost Temperature (Regulation Probe)                                                                                                    | N/A              | -  | Low Voltage Blind Time (secs)   | 2.0          | •          | 0         |        | - |
| Duration Defrost is Inhibited (hours)                                                                                                    | N/A              | -  | Prohe#1 Fault Detection         |              |            | Clo       | se (   | ٥ |
| Definist Enable Temperature                                                                                                    |                  | _  | Enable Faulty Prohe#1 Detection | 0            |            |           |        |   |
| Aberlite Temperature (Berulation Perio)                                                                                                    | 0.0              | -  | Type Of Fault Detection         |              | Active     |           |        |   |
| Degrees Above Out-In (Regulation Probe)                                                                                                    | 0.0              | -  | Prohe Active Fault Type         |              | Comoree    | eor Cucle | ÷.     |   |
|                                                                                                    | 0.0              | _  | Compressor Cycling On T         | ime (mins)   | Southes    | 10        | -      |   |
| Type Of Defrost Start Time                                                                                                    | Accumulated      | •  | Compressor Cycling Off T        | ime (mins)   |            | 15        |        |   |
| Defrost Start Time (hours)                                                                                                    | 2                | •  |                                 |              |            |           |        |   |
| Defrost Duration (mins)                                                                                                    | 10               | -  | Probe#2 Fault Detection         |              |            |           |        |   |
| Minimum Defrost Duration (mins)                                                                                                    | 10               | •  | Enable Faulty Probe#2 Detection | in           |            |           |        |   |
| Minimum Duration Between Defrost Cycles (hours)                                                                                                    | N/A              | •  | Type Of Fault Detection         |              | Passive    |           | ~      |   |
| Defrost Start Temperature                                                                                                    | N/A              | •  | Probe Active Fault Type         |              | Compres    | sor Cycle | • •    |   |
| Defrost End Temperature                                                                                                    | N/A              | •  | Compressor Cycling On           | lime (mins)  |            | 3         |        |   |
| Enable Temperature Defrost During First Pull-don                                                                                                    | vn Event         |    | Compressor Cycling Off          | l ime (mins) |            | 10        |        |   |
|                                                                                                    |                  |    | Probe#3 Fault Detection         |              |            |           |        |   |
|                                                                                                    |                  |    | Enable Faulty Probe#3 Detection | n            |            |           |        |   |
|                                                                                                    |                  |    | Type Of Fault Detection         |              | Passive    |           | ÷      |   |
|                                                                                                    |                  |    | Probe Active Fault Type         |              | Compres    | sor Cycle | • •    |   |
| Pre Defrost Relays Off Delay (secs)                                                                                                    | N/A              | •  | Compressor Cycling On           | Time (mins)  |            | 3         | ÷      |   |
| Drip Down Relays Off Delay (secs)                                                                                                    | N/A              | •  | Compressor Cycling Off          | Time (mins)  |            | 10        | ÷      |   |
| Post Drip Down Recovery Time Delay (secs)                                                                                                    | N/A              | *  | Hardware Configuration          |              |            |           |        |   |
| Post Drip Down Recovery Temperature Override                                                                                                    | N/A              | ÷  | Product Family                  |              | FDEx2-V3   | 3         | -      |   |
| Enable Defrost Emergency Mode (when Defrost in the second second seco | Prohe is faulty) |    | Number of Outputs               |              | 3          |           | •      |   |
| Emergency Made Defect Start Time (hours)                                                                                                    | 2                |    | Number of Temperature Probes    |              | 1          |           | •      |   |
| Emergency Mode Defrost End Time (mous)                                                                                                    | 10               |    | Enable Door Switch              |              | Probe#2    | Input     | •      |   |
|                                                                                                    |                  |    | Door Open Fault Detection D     | uration (min | is)        | N/A       | •      |   |
| Enable Defrost During Probe#1 Active Faulty Mo                                                                                                    | be<br>de         |    |                                 |              |            |           |        |   |
| Enable Defrost During Probe#2 Active Faulty No     Enable Defrost During Probe#2 Active Faulty No                                                                                                    | de de            |    | Compressor Operation Door Open  |              |            |           |        |   |
| Chable Derrost During Probe#3 Active Faulty Mo                                                                                                    | be               |    | Operation When Door is Open     |              | Off        |           | •      |   |
| Heater Function                                                                                                    |                  |    | Door Open Persistence Durat     | ion (secs)   |            | 120       | •      |   |
| Heater Cut-In Temperature:                                                                                                    | -10.0            | ÷  | Door Close Persistence Durat    | ion (secs)   |            | N/A       | •      |   |
|                                                                                                    | 5.0              |    | On Time (mins) 5 -              | Off Ti       | ime (mins) | 5         | Y      |   |

#### firmware to the SPP.

| are as program files on your computer. Several files of your choice.                                         |
|----------------------------------------------------------------------------------------------------|
| d to program the FDEx2i.<br>he desktop configuration interface.<br>ram the FDEx2i.                           |
| a file on your computer. If saving for the first time<br>nd location. Thereafter the file will overwrite the |
| figuration with a different name or different file                                                           |
| ion from a connected controller.                                                                             |
| n widow - if changes have been made you will be<br>changes.                                                  |

| Hardware Configuration       |               |   |
|------------------------------|---------------|---|
| Product Family               | FDEx2-V2      | - |
| Number of Outputs            | 2             | - |
| Number of Temperature Probes | 1             | • |
| Enable Door Switch           | Probe#2 Input | • |

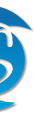

#### 8.1.5 REVIEW DEVICE FIRMWARE DETAILS

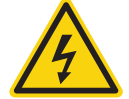

#### **DANGER! ELECTRIC SHOCK HAZARD - LIVE TERMINAL**

This is a non-isolated product. The sensor inputs and outputs are not electrically isolated from the power terminals therefore ALL terminals are energized when the device is powered ON.

The FDEx2i desktop configuration interface allows users to collect key firmware details from a device by connecting it to a computer

1. Connect the FDEx2i interface cable to the 6-way module port on the top of the FDEx2i and the USB port on your computer

WARNING! Only a Sollatek isolated interface cable is to be used, unapproved or unisolated cables will cause damage to the FDEx2i and the computer.

- 2. Connect the controller to the mains supply (Live & Neutral), then turn the power ON. DANGER! All terminals are energized - Ensure NOT to touch any of the input or output terminals.
- 3. Open the FDEx2i Configuration Interface.
- 4. Click the Device Info button on the right-hand side of the window.

5. Details from the FDEx2i will be read and a pop-up window will appear when all details have been collected.

#### Note: This may take a few minutes.

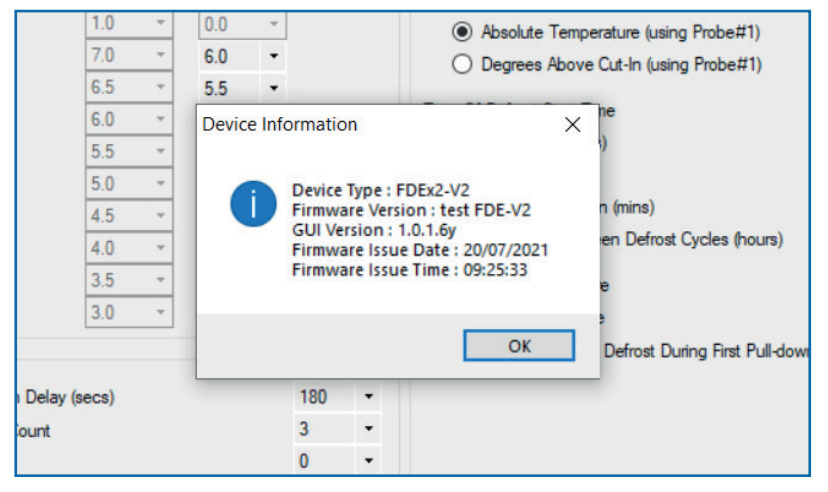

6. Click OK to close the window.

Note: Firmware details and parameters can also be viewed from any FDEx2i via the android FreoUp application. Please refer to the FreoUp manual for details.

#### **8.2 REMOTE CONFIGURATION**

Some parameters are configurable via the smart device application or via the buttons of a display (if connected), please refer to the application/display instructions or contact Sollatek for more details

Parameters configurable via the display:

- Set-point Normal (Compressor Cut-out)
- Differential Normal (Compressor Cut-in) •
- Set-point Eco (Compressor Cut-out)
- Differential Eco (Compressor Cut-in) •
- Door closure duration to trigger energy saving •
- Display Off-set (difference between the display temperature and the actual temperature) ٠
- Defrost start timer •
- Defrost end timer

## 9. PROGRAMMING

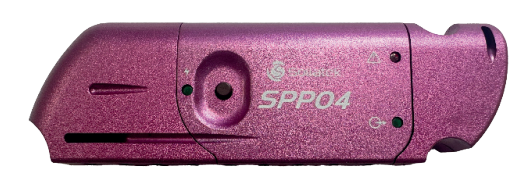

FDEx2i firmware and configuration can be updated via the Sollatek Product Programmer device (SPP04). The SPP04 can be programmed directly from the controller configuration software or the SPP visual programmer (refer to SPP Visual Programmer User Instructions for details on this method) and then uploaded to the FDEx2i.

#### **PROGRAMMING THE SPP04**

There are two ways of programming the SPP04 from the Controller desktop configuration interface.

- From the main menu for quick programming with an existing configuration file.
- From the parameter configuration window for programming when you have made changes / checked the configuration.

#### Downloading Parameters from the Home window.

- 1. Open the desktop configuration interface on your PC.
- 2. Plug the SPP04 into the USB port on your PC.
- 3. Click Tools > Program. Select a recently saved configuration or alternatively click Browse to search for the required configuration file.

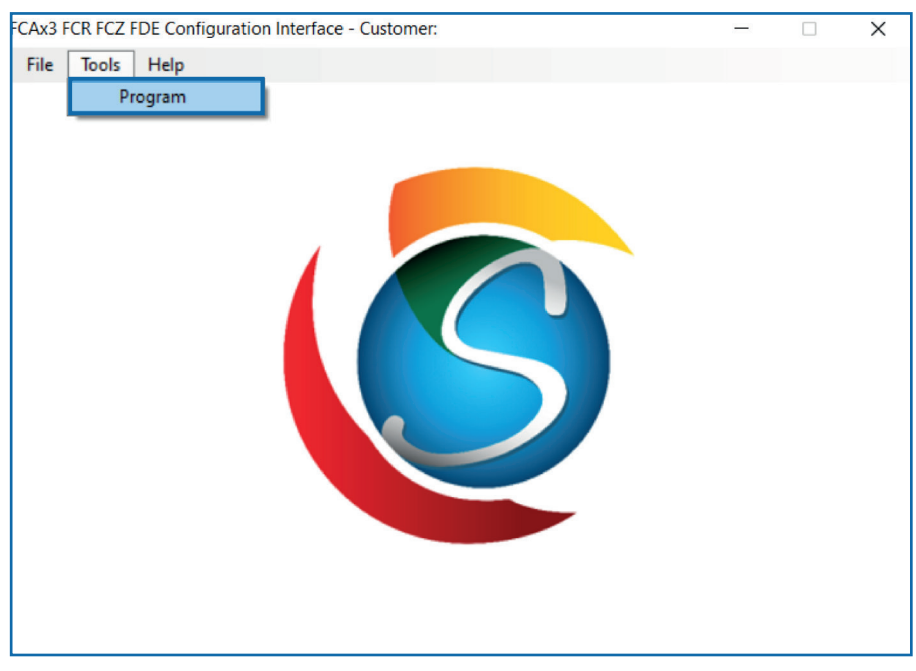

- from the file window then programming will automatically start when you open the file.
- 5. During the programming of the SPP04, the green LED labelled 🗇 on the SPP04 will light up and remain on as the data is being downloaded.
- 6. On successful downloading, the green LED will start flashing and then turn OFF. A success message will also appear on the screen. Click OK to close the message box. The SPP04 can now be removed from the computer.

FDEx2i USER MANUAL

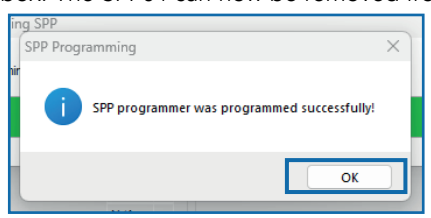

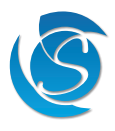

4. If the file is selected from the recent configuration window, then click proceed to start uploading, alternatively select a file

#### Downloading Parameters from the Parameter Configuration Window.

- 1. Open and edit/create a configuration to match your requirement.
- 2. Plug the SPP04 into the USB port in your computer, if plugging in for the first time please wait for all the drivers to be installed before proceeding, this may take several minutes.
- 3. Click the Program button in the top right corner of the parameter configuration window.

| Defrost Function                               |             |    | Voltage Protection             |             |        | Deser      |      |
|------------------------------------------------|-------------|----|--------------------------------|-------------|--------|------------|------|
| Enable Defrost Function                        |             |    | Enable Voltage Protection      |             |        | Progra     | m    |
| Compressor Operation On During Defrost         |             |    |                                |             |        | Generate   | F/W  |
| Defrost Temperature Probe:                     |             |    | High Voltage Disconnect (Vac)  | 290.0       | •      | Save       | •    |
| ○ None ○ Probe#1 ○ Probe#2                     | O Probe#    | #3 | High Voltage Reconnect (Vac)   | 280.0       | •      |            | •    |
| Enable Immediate Deforst at Power Up           |             |    | Low Voltage Disconnect (Vac)   | 180.0       | •      | Save       | As   |
| Immediate Defrost Enable Temperature           | N/A         | -  | Low Voltage Reconnect (Vac)    | 186.0       | •      | Device     | Info |
|                                                | N/A         |    | High Voltage Blind Time (secs) | 5.0         | •      |            |      |
| Inhibit Defrost Temperature (Regulation Probe) | N/A         | ~  | Low Voltage Blind Time (secs)  | 5.0         | -      |            |      |
| Duration Defrost is Inhibited (hours)          | N/A         | ~  |                                |             |        | Class      | _    |
| Defrost Enable Temperature                     |             |    | Probe#1 Fault Detection        |             |        | Close      |      |
| Absolute Temperature (Regulation Probe)        | 0.0         | Ŧ  | Enable Eauty Probe#1 Detect    | ion         |        |            |      |
| O Degrees Above Cut-In (Regulation Probe)      | 0.0         | Ŧ  | Type Of Fault Detection        | ion         | Active |            | •    |
| Type Of Defrost Start Time                     | Accumulated | •  | Probe Active Fault Type        |             | Compre | ssor Cycle | ٠    |
| Defrost Start Time (hours)                     | 4           | •  | Compressor Cycling On          | Time (mins) |        | 3          | ٠    |
| Defrost Duration (mins)                        | 20          | •  | Compressor Cycling Off         | Time (mins) |        | 10         | •    |
| Minimum Defrost Duration (mins)                | 4           | -  |                                |             |        |            |      |

- 4. During the programming of the SPP04, the 🗇 LED on the SPP04 will light up and remain on as the data is being downloaded.
- 5. On successful downloading, the 🗇 LED will start flashing and then turn OFF. A success message will also appear on the screen
- 6. Click OK to close the message box. The SPP04 can now be removed from the computer.

| SPP Pro | gramming                                  | $\times$ |
|---------|-------------------------------------------|----------|
| 1       | SPP programmer was programmed successfull | λī       |
|         | ОК                                        |          |

#### PROGRAMMING THE FDEx2i

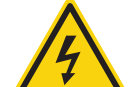

#### **DANGER! ELECTRIC SHOCK HAZARD - LIVE TERMINAL**

This is a non-isolated product. The sensor inputs and outputs are not electrically isolated from the power terminals therefore the supply MUST be disconnected from the controller before programming the device. This Equipment is to be serviced by trained personnel only.

- 1. Connect the mini-USB connector of the SPP04 to the mini-USB port on the extension cable.
- 2. Remove the bung from the micro-USB port on the FDEx2i. Connect the micro-USB connector of the extension cable to the Micro-USB port on the FDEx2i.
- 3. Press the button on the side of the SPP04 programmer. The 🗇 LED will light up and will remain on as the FDEx2i is being programmed. The ULED on the FDEx2i will also light up.
- 4. On Completion the ⊕ LED will start flashing and turn OFF. The FDEx2i & LED will also turn OFF.
- 5. Unplug the SPP04 and extension cable from the unit. Replace the bung to recover the micro-USB port. Reconnect mains to the FDEx2i. The FDEx2i is now ready for use.

Note: If you have any problems during programming or want to use the SPP Visual software to upload to the SPP04, then please refer to the SPP04 Visual Programmer User Instructions for more details and troubleshooting.

# **10. PARAMETERS**

#### **10.1 HARDWARE CONFIGURATION**

| DESCRIPTION                  | UNIT                       | RANGE     |  |
|------------------------------|----------------------------|-----------|--|
| Number of Outputs            | Number                     | 1, 2 or 3 |  |
| Number of Temperature Probes | Number                     | 1 or 2    |  |
| Enable Door Switch           | Yes or No                  |           |  |
| Door Switch Port Selection   | Probe#2 Input or Prog Port |           |  |

#### Number of Outputs

Select the number of connected outputs.

1 = Compressor

2 = Compressor + Aux 1

3 = Compressor + Aux 1 + Aux 2

#### Number of Temperature Probes

Select the number of connected temperature probes.

1 = Connect regulating probe to P1.

2 = Connect regulating probe to P1 and another probe to P2.

#### Enable Door Switch

Select whether a door switch is connected.

No = Door switch is disabled.

Yes = Door switch is enabled. You will now be able to set compressor actions based on a door event.

#### Door Switch Port Selection

Select the port the door switch is connected to on the FDE. Probe#2 Input = Door switch is connected to P2. Only 1 temperature probe will be available for selection. Prog Port = Door switch is connected to the micro-USB program port. 2 temperature probes will be available for selection.

#### 10.2 RELAY CONFIGURATION (RELAY #2/#3)

| DESCRIPTION                      | UNIT                                                                   | RANGE                         |  |
|----------------------------------|------------------------------------------------------------------------|-------------------------------|--|
| Type of Load                     | Compressor, Evap Fan, Cond Fan, Light, Heater,<br>Hot Gas Valve, Other |                               |  |
| Operation When Compressor is On  | On, Off, C                                                             | ycling, Heater, Light Control |  |
| Cycling On Time (mins)           | Minutes 1 to 255                                                       |                               |  |
| Cycling Off Time (mins)          | Minutes                                                                | 1 to 255                      |  |
| Operation When Compressor is Off | On, Off, Cycling, Heater, Light Control                                |                               |  |
| Cycling On Time (mins)           | Minutes 1 to 255                                                       |                               |  |
| Cycling Off Time (mins)          | Minutes 1 to 255                                                       |                               |  |
| Operation During Defrost         | On, Off, Cycling, Heater, Light Control, Reverse Valve                 |                               |  |
| Cycling On Time (mins)           | Minutes 1 to 255                                                       |                               |  |
| Cycling Off Time (mins)          | Minutes 1 to 255                                                       |                               |  |
| Operation When Probe#1 if Faulty | On, Off, Cycling, Heater, On/Cycling, Same as<br>Comp, Light Control   |                               |  |
| Cycling On Time (mins)           | Minutes 1 to 255                                                       |                               |  |
| Cycling Off Time (mins)          | Minutes                                                                | 1 to 255                      |  |
| Operation When Probe#2 if Faulty | On, Off, Cycling, Heater, On/Cycling, Same as<br>Comp, Light Control   |                               |  |
| Cycling On Time (mins)           | Minutes                                                                | 1 to 255                      |  |
| Cycling Off Time (mins)          | Minutes                                                                | 1 to 255                      |  |

| DESCRIPTION                      | UNIT                                                                   | RANGE                         |  |
|----------------------------------|------------------------------------------------------------------------|-------------------------------|--|
| Type of Load                     | Compressor, Evap Fan, Cond Fan, Light, Heater,<br>Hot Gas Valve, Other |                               |  |
| Operation When Compressor is On  | On, Off, C                                                             | ycling, Heater, Light Control |  |
| Cycling On Time (mins)           | Minutes                                                                | 1 to 255                      |  |
| Cycling Off Time (mins)          | Minutes                                                                | 1 to 255                      |  |
| Operation When Compressor is Off | On, Off, Cycling, Heater, Light Control                                |                               |  |
| Cycling On Time (mins)           | Minutes 1 to 255                                                       |                               |  |
| Cycling Off Time (mins)          | Minutes                                                                | 1 to 255                      |  |
| Operation During Defrost         | On, Off, Cycling, Heater, Light Control, Reverse Valve                 |                               |  |
| Cycling On Time (mins)           | Minutes 1 to 255                                                       |                               |  |
| Cycling Off Time (mins)          | Minutes                                                                | 1 to 255                      |  |
| Operation When Probe#1 if Faulty | On, Off, Cycling, Heater, On/Cycling, Same as<br>Comp, Light Control   |                               |  |
| Cycling On Time (mins)           | Minutes                                                                | 1 to 255                      |  |
| Cycling Off Time (mins)          | Minutes                                                                | 1 to 255                      |  |
| Operation When Probe#2 if Faulty | On, Off, Cycling, Heater, On/Cycling, Same as<br>Comp, Light Control   |                               |  |
| Cycling On Time (mins)           | Minutes                                                                | 1 to 255                      |  |
| Cycling Off Time (mins)          | Minutes                                                                | 1 to 255                      |  |

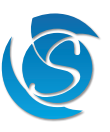

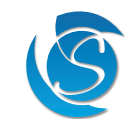

| Operation When Door is Open               | Normal, Off or ON |               |
|-------------------------------------------|-------------------|---------------|
| Door Open Response Time (secs)            | Seconds           | N/A, 1 to 255 |
| Door Close Response Time (secs)           | Seconds           | N/A, 1 to 255 |
| Operation When in Post Drip Down Recovery | On or Off         |               |

#### Type of Load

Select the type of load connected to the relay.

#### Operation When Compressor is ON

Select the operation of the relay when the compressor is ON.

On = Relay will turn ON (if OFF) and remain ON when the compressor is ON.

Off = Relay will turn OFF (if ON) and remain OFF when the compressor is ON.

Cycling = Relay will cycle ON / OFF for the defined periods while the compressor is ON.

Heater = Relay will turn ON (if OFF) when the temperature is less than the heater cut-in value and turn OFF (if ON) when the temperature is more than the heater cut-out value during compressor ON.

Light Control = Relay will turn ON (if OFF) when the compressor is ON during normal mode but will turn OFF (if ON) when the compressor is ON during energy-saving mode.

#### Cycling ON Time

The duration the relay will turn ON for while the compressor is ON. After this, the relay will turn OFF. Cycling OFF Time

The duration the relay will turn OFF for while the compressor is ON. After this, the relay will turn ON

#### Operation When Compressor is Off

Select the operation of the relay when the compressor is OFF.

On = Relay will turn ON (if OFF) and remain ON when the compressor is OFF.

Off = Relay will turn OFF (if ON) and remain OFF when the compressor is OFF.

Cycling = Relay will cycle ON / OFF for the defined periods while the compressor is OFF.

Heater = Relay will turn ON (if OFF) when the temperature is less than the heater cut-in value and turn OFF (if ON) when the temperature is more than the heater cut-out value during Compressor OFF.

Light Control = Relay will turn ON (if OFF) when the compressor is OFF during normal mode but will turn OFF (if ON) when the compressor is OFF during energy-saving mode.

#### Cycling ON Time

The duration the relay will turn ON for while the compressor is OFF. After this, the relay will turn OFF. Cycling OFF Time

The duration the relay will turn OFF for while the compressor is OFF. After this, the relay will turn ON.

## **Operation During Defrost**

Select the operation of the relay during defrost mode.

ON = Relay will turn ON (if OFF) and remain ON during defrost mode.

OFF = Relay will turn OFF (if ON) and remain OFF during defrost mode.

Cycling = Relay will cycle ON / OFF for the defined periods during defrost mode.

Heater = Relay will turn ON (if OFF) when the temperature is less than the heater cut-in value and turn OFF (if ON) when the temperature is more than the heater cut-out value during defrost.

Light Control = Relay will turn ON (if OFF) during defrost mode in normal mode but will turn OFF (if ON) during defrost in energy-saving mode.

#### Cycling ON Time

The duration the relay will turn ON during defrost mode. After this, the relay will turn OFF. Cvcling OFF Time

The duration the relay will turn OFF during defrost mode. After this, the relay will turn ON. **Reverse Valve** 

Relay will be On during defrost and Off during pre and post defrost modes (if enabled).

#### **Operation When Probe#1 Faulty**

Select the operation of Relay #2 when probe #1 is faulty.

ON = Relay will turn ON (if OFF) and remain ON until probe #1 fault has been fixed. OFF = Relay will turn OFF (if ON) and remain OFF until probe #1 fault has been fixed. Cycling = Relay will cycle ON / OFF for the defined periods until probe #1 fault has been fixed. Heater = Relay will turn ON (if OFF) when the temperature is less than the heater cut-in value and turn OFF (if ON) when the temperature is more than the heater cut-out value until probe #1 fault has been fixed. On/Cycling = Relay will be ON when the compressor is ON. When the compressor is OFF, the relay will cycle ON / OFF for the defined periods until probe #1 fault has been fixed.

Same as Comp = Relay will operate the same as the compressor until probe #1 fault has been fixed. Light Control = Relay will turn ON (if OFF) when probe #1 is faulty in normal mode but will turn OFF (if ON) when probe #1 is faulty in energy-saving mode.

#### Cycling ON Time

The duration the relay will turn ON for while probe #1 is faulty. After this, the relay will turn OFF. Cycling OFF Time

The duration the relay will turn OFF for while probe #1 is faulty. After this, the relay will turn ON.

### **Operation When Probe#2 Faulty**

Select the operation of the relay when probe #2 is faulty. ON = Relay will turn ON (if OFF) and remain ON until probe #2 fault has been fixed. OFF = Relay will turn OFF (if ON) and remain OFF until probe #2 fault has been fixed. Cycling = Relay will cycle ON / OFF for the defined periods until probe #2 fault has been fixed. Heater = Relay will turn ON (if OFF) when the temperature is less than the heater cut-in value and turn OFF (if ON) when the temperature is more than the heater cut-out value until probe #2 fault has been fixed. On/Cycling = Relay will be ON when the compressor is ON. When the compressor is OFF, the relay will cycle ON / OFF for the defined periods until probe #2 fault has been fixed.

Same as Comp = Relay will operate the same as the compressor until probe #2 fault has been fixed. Light Control = Relay will turn ON (if OFF) when probe #2 is faulty in normal mode but will turn OFF (if ON) when probe #2 is faulty in energy-saving mode.

#### Cycling ON Time

The duration the relay will turn ON for while probe #2 is faulty. After this, the relay will turn OFF. Cycling OFF Time

The duration the relay will turn OFF for while probe #2 is faulty. After this, the relay will turn ON.

#### Operation When Door is Open

Select the operation of the relay when a door event occurs. Normal = Relay will ignore the door event and operate as defined with the compressor.

Off = Relay will turn OFF (if ON) and remain OFF until the door has been closed. It will then resume normal operation depending on the FDEx2ii mode.

on the FDEx2ii mode.

## Door Open Response Time

The minimum duration for the door to remain open before the relay will turn OFF. Door Close Response Time

The duration for the door to remain closed before the relay will resume normal operation.

#### Operation When in Post Drip Down Recovery

FDEx2i USER MANUAL

Select the operation of the relay when the FDEx2i is in Post Drip Down Recovery mode. ON = Relay will turn ON (if OFF) and remain ON during Post Drip Down Recovery mode. OFF = Relay will turn OFF (if ON) and remain OFF during Post Drip Down Recovery mode.

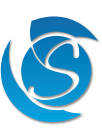

- On = Relay will turn ON (if OFF) and remain ON until the door has been closed. It will then resume normal operation depending

#### **10.3 TEMPERATURE CONTROL**

| DESCRIPTION                                                                        | UNIT                                | RANGE                            |  |  |
|------------------------------------------------------------------------------------|-------------------------------------|----------------------------------|--|--|
| Regulation Temperature Probe                                                       | Probe#1 or Probe#2                  |                                  |  |  |
| Temperature Blind Time (secs)                                                      | Seconds 0 to 125                    |                                  |  |  |
| Temperature Unit                                                                   | °C or °F                            |                                  |  |  |
| Temperature Display Off-set Value                                                  | °C / °F -10 to +10°C / -18 to +18°F |                                  |  |  |
| Temperature Resolution                                                             | Number                              | 0.1, 0.5, 1.0                    |  |  |
| Normal Settings                                                                    |                                     |                                  |  |  |
| Cut-In Temp                                                                        | °C / °F                             | N/A, -40 to +40°C / -40 to 104°F |  |  |
| Cut-out Temp                                                                       | °C / °F                             | N/A, -40 to +70°C / -40 to 158°F |  |  |
| Set-back Settings                                                                  |                                     |                                  |  |  |
| Cut-In Temp                                                                        | °C / °F                             | N/A, -40 to +70°C / -40 to 158°F |  |  |
| Cut-out Temp                                                                       | °C/°F                               | N/A, -40 to +70°C / -40 to 158°F |  |  |
| OPTIONAL                                                                           |                                     |                                  |  |  |
| Enable Compressor Variable Speed Control                                           | YES/NO                              |                                  |  |  |
| Frequency of Max Speed (Hz) : 50 to 200<br>Frequency of Min Speed (Hz) : 50 to 200 |                                     |                                  |  |  |

Degrees Above Cut-out to Activate Max Speed (Regulation Probe) : 1 to 10

#### Regulation Temperature Probe

Select the temperature probe used as the regulation temperature probe.

Probe 1 = Regulating probe connected to P1.

Probe 2 = Regulation probe connected to P2. Only available if 2 is selected from "Number of Temperature Probes".

#### Temperature Blind Time

The duration that the regulation temperature probe reading will be ignored after the compressor switches ON.

#### **Temperature Unit**

Select the temperature unit used by the FDEx2i.

 $^{\circ}C = Degree Celsius$ 

°F = Degree Fahrenheit

Note: Once a temperature range has been selected, all temperature values will be converted accordingly. If a display is connected to the FDEx2i, the temperature displayed will be shown in this unit.

#### Temperature Display Off-set Value

The difference between the live temperature reading from probe #1 and the displayed temperature.

#### **Temperature Resolution**

Select the increment/decrement the normal and set-back temperature parameters are settable to.

#### Normal Mode Temperature Cut-Out

The temperature at which the compressor will turn OFF when the system is running in Normal mode. The compressor will remain ON until the temperature reaches the Cut-Out temperature.

## Normal Mode Temperature Cut-In

The temperature at which the compressor will turn ON when the system is running in Normal mode. If the temperature is below this value, the compressor will remain OFF.

#### Temperature Cut-Out in Setback mode

The temperature at which the compressor will turn OFF when the system is running in Set-back (energy saving) mode. The compressor will remain ON until the temperature reaches the Cut-Out temperature.

#### Temperature Cut-In in Setback mode

The temperature at which the compressor will turn ON when the system is running in Set-back (energy saving) mode. If the temperature is below this value, the compressor will remain OFF.

### Compressor Variable Speed Control

The first time the Compressor switches ON, it will operate at minimum speed if the Regulation Temperature Probe is below Cutin value, otherwise it will operate at maximum speed.

The follow-on times the Compressor switches ON, it will operate at minimum speed if the Regulation Temperature Probe is below the summation value of Cut-out and the value of "Degrees Above Cut-out to Active Max Speed", otherwise it will operate at maximum speed.

Whenever the Compressor is operating at minimum speed, it will switch to maximum speed if the Regulation Temperature Probe rises above the summation value of Cut-out and the value of "Degrees Above Cut-out to Active Max Speed".

Whenever the Compressor is operating at maximum speed, it will switch to minimum speed when the Regulation Temperature Probe drops below Cut-out.

### **10.4 ENERGY SAVING (TEMPERATURE SET-BACK)**

| DESCRIPTION                                        | UNIT      | RANGE         |  |
|----------------------------------------------------|-----------|---------------|--|
| Enable Temperature Set-back                        | Yes or No |               |  |
| Door Open Duration to Exit Energy Saving (secs)    | Seconds   | N/A, 1 to 60  |  |
| Energy Saving Max Duration (hours)                 | Hours     | N/A, 1 to 96  |  |
| Energy Saving Min Duration (mins)                  | Minutes   | N/A, 1 to 240 |  |
| Door Close Duration To Start Energy Saving (hours) | Hours     | N/A, 1 to 24  |  |
| Normal Mode Min Duration (hours)                   | Hours     | N/A, 1 to 96  |  |
|                                                    |           |               |  |

#### Enable Temperature Set-back

Select whether Temperature Setback is active. The setback is an energy-saving feature by setting higher cut-in/cut-out values, therefore reducing the cooling demand required from the compressor. No = Temperature setback is disabled. The FDEx2i will only operate in normal mode. All other set-back parameters will be deactive

Yes = Temperature set-back is enabled. Based ON set parameters, the FDEx2i will automatically switch between normal mode and setback mode to save energy.

Door Open Duration to Exit Energy Saving

The minimum duration of a door open event, whilst in set-back mode before the FDEx2i will revert to normal mode.

#### Energy Saving Max Duration

The maximum duration that the FDEx2i will remain in set-back mode before reverting to normal mode cut-in and cut-out temperature values.

#### **Energy Saving Min Duration**

The minimum duration that the FDEx2i will remain in set-back mode before reverting to normal mode. Regardless of a dooropen event, if the set time has not been satisfied, the FDEx2i will remain in energy-saving mode.

Door Close Duration to Start Energy Saving

The duration, without any door activity before the FDEx2i will enter set-back mode.

#### Normal Mode Min Duration

The minimum duration that the FDEx2i must be in normal mode before allowing energy-saving mode to initiate. After this time has elapsed, and Door Close Duration to Start Energy Saving has been respected, the FDEx2i will enter energy-saving mode. For example: Normal Mode Min Duration is set to 6 hours and Door Close Duration to Start Energy Saving is set to 2 hours. After 3 hours of operation in normal mode, there is no door activity for 2 hours. The FDEx2i will resume in normal mode as the Normal Mode Min Duration has not been met. After 6 hours and no more door openings, the cooler will immediately enter energy-saving mode as both Normal Mode Min Duration and Door Close Duration to Start Energy Saving has been satisfied.

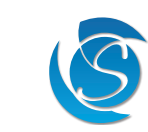

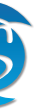

#### **10.5 DELAYS AND TIMERS**

| DESCRIPTION                                  | UNIT    | RANGE         |
|----------------------------------------------|---------|---------------|
| Compressor Relay Off Protection Delay (secs) | Seconds | 0 to 600      |
| Protection Delay Initial Bypass Count        | Number  | N/A, 1 to 60  |
| Delay Between Loads (secs)                   | Seconds | 0 to 60       |
| Service Mode Auto-Recovery Duration          | Minutes | N/A, 1 to 60  |
| Min Compressor On Time Before Cut-out        | Minutes | OFF, 1 to 255 |
| Min Compressor Off Time Before Cut-in        | Minutes | OFF, 1 to 255 |

#### Compressor Relay OFF Protection Delay

The minimum time the compressor must be OFF, before turning ON. If the compressor is OFF for longer than the set duration, then this delay will not be added before switching the compressor ON.

Note: Protection delay must be satisfied whenever the compressor is switched off regardless of the reason (high/low voltage, temperature below cut-out, defrost, faulty probe, power down, etc).

#### Protection Delay Initial Bypass Count (for use in testing only)

The number of controller start-ups, in which the Compressor Relay OFF Protection Delay will be ignored. This will result in the compressor turning ON as soon as the FDEx2i is powered up. Note: The Compressor Relay OFF Protection Delay will still be respected during operation.

Delay Between Loads

The minimum time delay between one relay turning ON and another being allowed to turn ON. (Best practice to use 2 sec to 5 sec)

#### Service Mode Auto-Recovery Duration

Time-out duration for the FDEx2i to exit service mode and resume normal operation.

#### Min Compressor On Time Before Cut-out

The minimum duration the compressor must be ON before being allowed to turn OFF even if the temperature drops below the set cut-out value.

#### Min Compressor Off Time Before Cut-in

The minimum duration the compressor must be OFF before being allowed to turn ON even if the temperature rises above the set cut-in value. Note: Compressor OFF Time must be satisfied when the compressor switches off due to the temperature only. Compressor Off Protection Delay and Compressor Off Time must be satisfied in this instance so the controller will remain off until the timer with the longest set time has elapsed.

#### **10.6 DEFROST FUNCTION**

| DESCRIPTION                                     | UNIT                                     | RANGE                    |  |
|-------------------------------------------------|------------------------------------------|--------------------------|--|
| Enable Defrost Function                         | Yes or No                                |                          |  |
| Compressor Operation On During Defrost          | Yes or No                                |                          |  |
| Defrost Temperature Probe                       | None, Probe#1 or Probe#2                 |                          |  |
| Enable Immediate Defrost at Power Up            | Yes or No                                |                          |  |
| Immediate Defrost Enable Temperature            | °C / °F N/A, 0 to 25°C / 32 to 77°F      |                          |  |
| Inhibit Defrost Until First Pull-down Event     | Yes or No                                |                          |  |
| Inhibit Defrost Temperature (using Probe#1)     | °C / °F N/A, 0 to 25°C / 32 to 77°I      |                          |  |
| Duration Defrost is Inhibited (hours)           | Hours                                    | N/A, 1 to 255            |  |
| Defrost Enable Temperature                      | Yes or No                                |                          |  |
| Absolute Temperature (using Probe#1)            | °C / °F N/A, -40 to +40°C / -40 to 104°  |                          |  |
| Degrees Above Cut-In (using Probe#1)            | °C / °F N/A, 0 to 20°C / 0 to 36°F       |                          |  |
| Type of Defrost Start Time                      | Real, Ac                                 | ccumulated or Continuous |  |
| Defrost Start Time (hours)                      | Hours N/A, 1 to 255                      |                          |  |
| Defrost Duration (mins)                         | Minutes N/A, 1 to 255                    |                          |  |
| Minimum Defrost Duration (mins)                 | Minutes N/A, 1 to 255                    |                          |  |
| Minimum Duration Between Defrost Cycles (hours) | Hours N/A, 1 to 255                      |                          |  |
| Defrost Start Temperature                       | °C / °F N/A, -40 to +40°C / -40 to 104°F |                          |  |

| Defrost End Temperature                                      | °C / °F                        | N/A, -40 to +40°C / -40 to 104°F |  |
|--------------------------------------------------------------|--------------------------------|----------------------------------|--|
| Enable Temperature Defrost During First Pull-down            | Yes or No                      |                                  |  |
| Pre-Defrost Relays Off Delay                                 | Seconds N/A, 1 to 255          |                                  |  |
| Drip Down Relays Off Delay                                   | Seconds                        | N/A, 1 to 255                    |  |
| Post Drip Down Recover Time Delay                            | Seconds                        | N/A, 1 to 255                    |  |
| Post Drip Down Recover Temperature Override                  | °C / °F                        | N/A, -40 to +40°C / -40 to 104°F |  |
| Enable Defrost Emergency Mode (when defrost probe is faulty) | Yes or No                      |                                  |  |
| Emergency Mode Defrost Start Time (hours)                    | Hours                          | N/A, 1 to 255                    |  |
| Emergency Mode Defrost End Time (mins)                       | Minutes                        | N/A, 1 to 255                    |  |
| Enable Defrost During Probe#1 Active Faulty Mode             | 1 Active Faulty Mode Yes or No |                                  |  |
| Enable Defrost During Probe#2 Active Faulty Mode             | Yes or No                      |                                  |  |

#### **Enable Defrost Function**

Select whether defrost is active.

No = Defrost is disabled. All defrost parameters become de-active and the FDEx2i will not go into defrost. Yes = Defrost is enabled. FDEx2i will act according to the set parameters.

#### Compressor Operation On During Defrost

Select if the compressor is ON during defrost mode.

No = Compressor will turn OFF (if ON) and remain OFF during defrost. Yes = Compressor will turn ON (if OFF) and remain ON during defrost (for Hot Gas defrost).

#### **Defrost Temperature Probe**

Select the temperature probe used to determine the defrost by temperature function. None = Defrost will start and end with time only. Probe 1 = Regulating probe connected to P1. Probe 2 = Probe connected to P2. Only available if 2 is selected from "Number of Temperature Probes".

#### Enable Immediate Defrost at Power Up

Select whether defrost is entered immediately when the FDEx2i is powered ON. No = FDEx2i will operate normally on power-up according to set parameters and will only enter defrost when other defrost conditions are satisfied.

Yes = Defrost starts on power-up depending on the Immediate Defrost Enable Temperature. Immediate Defrost Enable Temperature

Note: Immediate defrost will not terminate with defrost end temperature, it will ONLY be terminated when defrost duration has been satisfied. If the defrost duration is set to N/A, immediate defrost will terminate after 10 minutes. Note: Immediate defrost is intended for production tests only and not for field operation. Ensure this is disabled for field units.

#### Inhibit Defrost until First Pull-down Event

Select whether defrost is enabled during the first pull-down event. The First pull-down event finishes when the compressor cycles OFF for the first time due to the temperature dropping below the cut-out value. No = Defrost is enabled. Defrost can take place during the first pull-down event if defined defrost conditions are met. Yes = Defrost is disabled. Defrost will not take place until the first pull-down event has finished.

Inhibit Defrost Temperature (using Probe #1) The regulation temperature sensed after a power-up event, below which defrost will not be inhibited anymore.

**Duration Defrost is Inhibited** 

The duration of the first pull-down event and therefore the period of defrost will be inhibited. After this time the FDEx2i will resume normal operation and defrost will be enabled as per the set parameters.

#### Defrost Enable Temperature

FDEx2i USER MANUAL

Select whether defrost is disabled depending on the regulation probe temperature. No = Defrost is enabled regardless of the regulation probe and will be initiated by the set parameters.

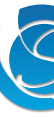

The maximum temperature sensed by the defrost probe at power-up for defrost to be entered. If set to N/A, the FDEx2i will enter defrost mode at power-up regardless of the defrost temperature.

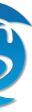

Yes = Defrost will be disabled if the regulation temperature is above the set temperature even if other defrost parameters are satisfied. If the regulation temperature is below the set value, defrost will be initiated as normal.

Absolute Temperature (using Regulation Probe)

The maximum regulation temperature before the defrost function is disabled.

Degrees Above Cut-in (using Regulation Probe)

The temperature differential between the cut-in temperature and the regulation temperature that the defrost function will be disabled.

#### Defrost Start Timer Type

Select the type of timer to start a defrost cycle.

rEL: Real-Time = The defrost start time will continuously count regardless of whether the compressor is ON or OFF and the defrost will start when the timer value exceeds the value of Defrost Start Time (if enabled).

aCC: Accumulated Time = The defrost start timer will count only when the compressor is ON and stops counting (not resetting) when the compressor is OFF, resulting in counting the accumulated durations during which the compressor has been ON. The defrost will start when the timer value exceeds the value of Defrost Start Time (if enabled).

Cnt: Continuous Timer = The defrost start timer will count only when the compressor is ON and resets to zero whenever the compressor is OFF. The defrost will start when the timer value exceeds the value of Defrost Start Time (if enabled).

#### Defrost Start Time

The duration between the finish of a defrost cycle and the start of the next one, if not started due to temperature.

#### **Defrost Duration**

The duration of a defrost cycle, if not ended due to temperature.

#### Minimum Defrost Duration

The minimum allowable time for a defrost cycle. The Defrost cycle will not end until this time has elapsed regardless of whether Defrost End Time or Defrost End Temperature has been met.

#### Minimum Duration Between Defrost Cycles

The minimum allowable time between the finish of one defrost cycle and the start of the next defrost cycle. The next defrost cycle will not start until this time has elapsed regardless of whether Defrost Start Time or Defrost Start Temperature has been met.

#### Defrost Start Temperature

The temperature that a defrost cycle will be initiated, assuming the FDEx2i has satisfied the "minimum Duration Between Defrost Cycles" value. This will only be respected if the defrost probe is not faulty.

#### Defrost End Temperature

The temperature at which the defrost cycle will terminate, assuming the FDEx2i has been in defrost for longer than the "minimum Defrost Duration" value. This will only be respected if the defrost probe is not faulty.

#### Enable Temperature Defrost During First Pull-Down

Select if the FDEx2i goes into defrost when first powered up. No: Defrost ON start-up is disabled. FDEx2i will only enter defrost according to other set defrost parameters. Yes: Defrost will initiate once the FDEx2i is powered up.

#### Pre-Defrost Relays Off Delay

The duration between defrost start parameters being satisfied (temperature or time) and the FDEx2i entering defrost mode. During this time the compressor will turn OFF and the outputs will act accordingly to the compressor OFF configuration.

#### Drip Down Relays Off Delay

The duration after the defrost end parameters have been satisfied before the FDEx2i will enter Drip Down Recovery Mode. During this period the compressor and outputs will be OFF.

#### Post Drip Down Recover Time Delay

The duration for the FDEx2i to remain in Drip Down Recover mode before Resuming normal operation. During Drip Down Recover the compressor will turn OFF and the other outputs will operate accordingly to the configuration.

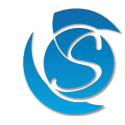

#### Post Drip Down Recover Temperature Override

The temperature at which post drip down recover mode will terminate, if not ended due to time.

**Enable Defrost Emergency Mode** (when defrost probe is faulty) Select whether the emergency defrost is active.

No = Emergency defrost is disabled. FDEx2i will resume respecting set defrost parameters.

Yes = Emergency defrost is enabled. FDEx2i will respect the below parameters.

Emergency Mode Defrost Start Time

The duration between the start of a defrost and the start of the next defrost when the defrost probe is faulty. **Emergency Mode Defrost End Time** 

The duration of defrost during emergency defrost.

#### Enable Defrost During Probe#1 Active Faulty Mode

Select if defrost is enabled when probe #1 is faulty and Probe #1 "Type of Fault Detection" is set to Active. No = Defrost is disabled. FDEx2i will remain in normal operation when Probe #1 is faulty. Yes = Defrost is enabled. FDEx2i will continue to enter defrost as per the set parameters even when probe #1 is faulty.

#### Enable Defrost During Probe#2 Active Faulty Mode

Select if defrost is enabled when probe #2 is faulty and Probe #2 "Type of Fault Detection" is set to Active. No = Defrost is disabled. FDEx2i will remain in normal operation when Probe #2 is faulty. Yes = Defrost is enabled. FDEx2i will continue to enter defrost as per the set parameters even when probe #2 is faulty.

#### **10.7 VOLTAGE PROTECTION**

| DESCRIPTION                    | UNIT      | RANGE     |  |
|--------------------------------|-----------|-----------|--|
| Enable Voltage Protection      | Yes or No |           |  |
| High Voltage Disconnect (Vac)  | Vac       | 75 to 300 |  |
| High Voltage Reconnect (Vac)   | Vac       | 75 to 300 |  |
| Low Voltage Disconnect (Vac)   | Vac       | 75 to 300 |  |
| Low Voltage Reconnect (Vac)    | Vac       | 75 to 300 |  |
| High Voltage Blind Time (secs) | Seconds   | 0 to 25   |  |
| Low Voltage Blind Time (secs)  | Seconds   | 0 to 25   |  |

#### Enable Voltage Protection Feature

Select whether voltage protection is active. No = Voltage protection is disabled. All other voltage protection parameters become de-active and FDEx2i will not respond to High or Low Voltage. Yes = Voltage Protection is enabled. FDEx2i will act according to set parameters.

#### High Voltage Disconnect

The maximum allowable voltage before the FDEx2i disconnects power to all the outputs.

#### High Voltage Reconnect

The voltage, which the FDEx2i will reconnect power to all the outputs after a High Voltage Disconnect event.

Low Voltage Disconnect The minimum allowable voltage before the FDEx2i disconnects power to all the outputs.

#### Low Voltage Reconnect

The voltage, which the FDEx2i will reconnect power to all the outputs after a Low Voltage Disconnect event.

#### High Voltage Blind Time

FDEx2i USER MANUAL

The duration that the voltage must be higher/lower than the High Voltage Disconnect/High Voltage Reconnect before disconnecting/reconnecting power to the compressor and outputs. (*Best practice to use 0.5 sec*)

g set defrost parameters. v parameters.

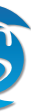

#### Low Voltage Blind Time

The duration that the voltage must be lower/higher than the Low Voltage Disconnect/Low Voltage Reconnect before disconnecting/reconnecting power to the compressor and outputs. (Best practice to use 2 sec)

#### **10.8 DOOR SWITCH OPERATION**

| DESCRIPTION UNIT RANG                            |         | RANGE                 |
|--------------------------------------------------|---------|-----------------------|
| Compressor Operation When Door Switch is Open No |         | ormal, Cycling or Off |
| Door Switch Open Persistence Duration (secs)     | Seconds | N/A, 1 to 255         |
| Door Switch Close Persistence Duration (secs)    | Seconds | N/A, 1 to 255         |

#### Compressor Operation when Door Switch is Open

Select the compressor operation when a door event occurs.

Normal = The compressor ignores the door event and resumes normal operation

OFF = The compressor will turn OFF and remain OFF during a door open event. When the door is closed, the compressor will resume normal operation.

Cycling = The compressor will cycle ON / OFF for the defined periods while the door is open.

#### Door Switch Open Persistence Duration

The duration that the door remains open before the compressor will switch OFF. If the door is open for less than the set value, the compressor will resume normal operation.

#### **Door Switch Close Persistence Duration**

The duration for the door to remain closed after a door open event before the compressor will turn back ON.

#### **10.9 HEATER FUNCTION**

| DESCRIPTION                                  | UNIT  | RANGE                          |
|----------------------------------------------|-------|--------------------------------|
| Heater Cut-In Temperature                    | °C/°F | N/A, -40 to 40°C /-40 to 104°F |
| Heater Cut-Out Temperature                   | °C/°F | N/A, -40 to 40°C /-40 to 104°F |
| Enable Other Aux Always On When Heater is On |       | Yes or No                      |

Note: The heater function will only be enabled if Relay #2 or #3 is configured to operate in heater mode during any of their operation modes (operation when compressor is cycling on/ operation when compressor is cycling off/ operation during defrost/ operation when probe#1 is faulty/ operation when probe#2 is faulty/ is set to "heater").

#### Heater Cut-in Temperature

The temperature at which the heater will turn ON. If the temperature is below this value, the heater will remain OFF.

#### Heater Cut-Out Temperature

The temperature at which the heater will turn OFF. The heater will remain ON until the temperature reaches the Cut-Out temperature.

#### Enable Other Aux Always On When Heater is On

Select whether the other connected output will always be ON when the heater relay is ON.

No = Output will resume normal operation based on set parameters (relay configuration).

Yes = Output will turn ON and remain ON while the heater is ON.

#### 10.10 PROBE FAULT DETECTION (PROBE #1/#2)

| DESCRIPTION                               | UNIT                    | RANGE    |
|-------------------------------------------|-------------------------|----------|
| Enable Faulty Temperature Probe Detection | Yes or No               |          |
| Type of Fault Detection                   | Active or Passive       |          |
| Probe Active Fault Detection              | Compressor Off or Cycle |          |
| Compressor Cycling On Time                | Minutes                 | 1 to 255 |
| Compressor Cycling Off Time               | Minutes                 | 1 to 255 |

#### **Enable Faulty Temperature Probe Detection**

Select whether the FDEx2i detects a probe fault.

No = Probe fault detection disabled. FDEx2i will operate according to normal settings.

Yes = Probe fault detection enabled. FDEx2i will act according to set parameters.

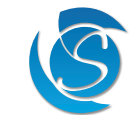

#### Type of Fault Detection

Select the compressor operation when a fault is detected.

Active = The compressor will operate according to set parameters.

# Probe Active Fault Detection

Select the compressor operation during an Active Fault Detection. Compressor OFF = Compressor will turn OFF (if ON) and remain OFF until the probe fault has been fixed.

Compressor Cycle = Compressor will cycle ON and OFF for defined periods to maintain cooling.

Compressor Cycling ON Time

The duration the compressor will remain ON when the probe is faulty.

Compressor Cycling OFF Time

The duration the compressor will Remain OFF when the probe is faulty.

#### **10.11 DOOR OPEN FAULT DETECTION**

Door switch fault detection control "Door Open Fault Detection Duration (mins)", whereby when enabled and if door stays open for longer than this duration, then the unit resumes operating as if the door is closed by issuing relevant alarm.

#### **10.12 TRANSMISSION AND GEO-LOCATION**

Note: Changes to GSM and Bluetooth transmission interval can ONLY be configured through the Sollatek Smart Device Application.

| DESCRIPTION                      | UNIT    | RANGE    |  |  |
|----------------------------------|---------|----------|--|--|
| Set Health Event Interval        | Minutes | 1 - 1440 |  |  |
| Set Mains Power Task Interval    |         |          |  |  |
| GPRS Interval                    | Minutes | 1 - 1440 |  |  |
| Wi-Fi Interval                   | Minutes | 1 - 1440 |  |  |
| Set Battery Power Tasks Interval |         |          |  |  |
| Wi-Fi Without Motion             | Minutes | 1 - 1440 |  |  |
| Wi-Fi With Motion                | Minutes | 1 - 1440 |  |  |
| Motion Event Stop Interval       | Minutes | 1 - 1440 |  |  |

#### Set Health Event Interval

The duration between the FDEx2i collecting health data ready for sending to the cloud. Data will not be sent until the next GPRS interval. Health data includes controller telemetry data. Note: Health data is only collected while the FDEx2i is being powered by mains.

#### Set Mains Power Task Interval

The duration between events while the FDEx2i is being powered by mains. **GPRS** Interval

> The duration between two transmissions to the cloud. All collected data between transmissions will be sent. Wi-Fi Interval

The duration between the FDEx2i collecting Wi-Fi data for sending to the cloud in the next GPRS transmission.

#### Set Battery Power Tasks Interval

The duration between events while the FDEx2i is being powered by the battery. The FDEx2i will collect and transmit data to the cloud simultaneously while being powered by the battery.

#### Wi-Fi Without Motion

The duration between two transmissions of Wi-Fi date while the FDEx2i is stationary. Wi-Fi With Motion

The duration between two transmissions of Wi-Fi data while the FDEx2i senses movement

Motion Event Stop Interval

The duration of NO movement after a movement event which will force the FDEx2i to revert to transmitting Wi-Fi data using the set Wi-Fi Without Motion interval.

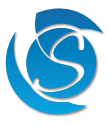

Passive = Fault will be indicated through the LED. FDEx2i will operate according to normal settings.

# **11. SPECIFICATION**

| REFRIGERATION CONTROL                                   |                                                                          |                                      |                                 |
|---------------------------------------------------------|--------------------------------------------------------------------------|--------------------------------------|---------------------------------|
| Temperature Control Method                              | Air or Evaporator                                                        |                                      |                                 |
| Temperature Control Range                               | -40°C to +40°C (-40°F to +104°F)                                         |                                      |                                 |
| Temperature Blind Time                                  | 1 - 255 s                                                                |                                      |                                 |
| Defrost Control                                         | Timed, Active or Manual (via a display)                                  |                                      |                                 |
| Advanced Defrost Mode                                   | Pre, Post and Post Defrost Recovery, Emergency Defrost                   |                                      |                                 |
| Energy Saving                                           | Temperature S                                                            | et-back, Fan Cycling, Lig            | hts OFF                         |
| Input Type (Max 3)                                      | Tempera                                                                  | ature Sensors & Door Swit            | ch                              |
| Temperature Probe Type                                  | 100                                                                      | KΩ NTC (β <sub>25/50</sub> : 3990 k) |                                 |
| Output Control                                          | Compressor, Lights, Evapora                                              | ator Fan, Reverse Fan, He            | ater or Hot Gas Valve           |
| Model Variants (Max 3)                                  | FDE12                                                                    | FDE22                                | FDE32                           |
|                                                         | Compressor only                                                          | Compressor                           | Compressor                      |
|                                                         | c                                                                        | (eg. Fan)                            | (eg. Fan, Light or Defrost)     |
|                                                         | IEC 60730                                                                |                                      | UL 60730                        |
| Compressor Relay                                        | 16 A 250 V. 100K Cycles                                                  | Motor Load 115                       | VAC. 16 FLA. 72 LRA. 30K Cycles |
|                                                         |                                                                          | Motor Load 230                       | VAC, 10 FLA, 60 LRA, 30K Cycles |
|                                                         |                                                                          |                                      |                                 |
| Fan Relay*                                              | 5 A, 250 V, 50K Cycles                                                   | 1.5 F                                | LA, 9 LRA, 30K Cycles           |
| Aux^^                                                   | 5 A, 250 V, 50K Cycles                                                   | 1.5 F                                | LA, 9 LRA, 30K Cycles           |
| Maximum Total Current Rating                            | 16 A                                                                     | 18 A                                 | 18 A                            |
| Intelligent Time Delay<br>(Compressor Protection Delay) |                                                                          | 0 - 600 s                            |                                 |
| Refrigerant Compatibility                               | CO <sub>2</sub> & Hydrocarbon                                            |                                      |                                 |
| POWER & VOLTAGE PROTECTION                              |                                                                          |                                      |                                 |
| Nominal Voltage                                         |                                                                          | 115 V or 230 V                       |                                 |
| Withstand Voltage                                       | Up to 415 V AC                                                           |                                      |                                 |
| Working Frequency                                       | Auto-sense 45 - 60 Hz                                                    |                                      |                                 |
| Type of Protection                                      | High / Low, Spike / Surge & Frequency                                    |                                      |                                 |
| High / Low Voltage Blind Time                           | 0 - 255 s                                                                |                                      |                                 |
| Surge Protection                                        | 6.5 kA, <10 ns, 160 J                                                    |                                      |                                 |
| Over Voltage Category                                   |                                                                          | Category II                          |                                 |
|                                                         |                                                                          |                                      |                                 |
| Target Region                                           |                                                                          | Global                               |                                 |
|                                                         |                                                                          |                                      |                                 |
|                                                         | 2G                                                                       | interna                              | ITE                             |
| Category                                                | EDGE GSM GPRS                                                            | (                                    | Cat-M1 Cat-NB1                  |
| Erequency Band                                          | 850 / 900 / 1800 / 1900                                                  |                                      | 4 B5 B8 B12 B13 B18 B19         |
|                                                         |                                                                          | B                                    | 20, B25, B28, B39               |
| BLUETOOTH CONNECTIVITY                                  |                                                                          |                                      |                                 |
| Type/version                                            |                                                                          | BLE 5.4                              |                                 |
| RF Power Output                                         | -20 dBm to +4 dBm                                                        |                                      |                                 |
| Frequency                                               | 2.4 GHz ISM                                                              |                                      |                                 |
| Connectivity                                            | Eddystone, iBeacon & connection to the Sollatek Smart Device Application |                                      |                                 |
| Bluetooth Standard                                      | IEEE 802.15.1                                                            |                                      |                                 |
| Memory Size                                             | 32 Mb for data/image storing between transmission                        |                                      |                                 |
| WI-FI GEO-LOCATION                                      |                                                                          |                                      |                                 |
| Frequency Range                                         |                                                                          | 2.4 GHz                              |                                 |
| Protocol                                                |                                                                          | 802.11 b/g/n                         |                                 |
|                                                         |                                                                          | <u> </u>                             |                                 |
| ACCELEROMETER                                           |                                                                          |                                      |                                 |
| Measurement Direction                                   |                                                                          | 3-axis                               |                                 |

| BATTERY                       |                                                        |                                                        |  |
|-------------------------------|--------------------------------------------------------|--------------------------------------------------------|--|
| Battery Type                  | Rechargeable L                                         | ithium Polymer                                         |  |
| Nominal Voltage               | 3.7                                                    | V                                                      |  |
| Capacity                      | 700 г                                                  | nAh                                                    |  |
| Typical Run Time              | Approx. 4 months (depending                            | on set transmission frequency)                         |  |
| USER INTERFACE                |                                                        |                                                        |  |
| LEDs                          | 1 x Controller Status ; 1 x Ba                         | ttery Status ; 2 x GSM Status                          |  |
| Display (Optional)            | Connects to the FDM3, FD                               | M4 & FDM5 Display Range                                |  |
| CONNECTOR / INTERFACE         |                                                        |                                                        |  |
| Input Connector               | 1 pair of 0.11" (2.80 mm) Faston Tabs                  | , 1 triple 0.11" (2.80 mm) Faston Tabs                 |  |
| Output Connector              | Up to 5 x 0.25" (6.35 mm) Faste                        | on Tabs (depending on model)                           |  |
| External Device Connector     | 6-way (3x2) Female                                     | e Connector Block                                      |  |
| Data / Programming            | Micro USB-B fo                                         | r Programming                                          |  |
| Sim Card                      | Push-Push Mic                                          | ro SIM holder                                          |  |
| ENVIRONMENTAL                 |                                                        |                                                        |  |
| IP Rating                     | IP                                                     | 54                                                     |  |
|                               | Electronics: IP65 (F                                   | CB encapsulated)                                       |  |
| Operating Temperature         | 0°C to +45°C (3                                        | 32°F to +113°F)                                        |  |
| Operating Humidity            | <90% RH nor                                            | n-condensing                                           |  |
| Shipping/Storage Temperature  | -10°C to +45°C                                         | -10°C to +45°C (14°F to +113°F)                        |  |
| CERTIFICATION / STANDARDS     |                                                        |                                                        |  |
| Product Certification         | CE, IEC60730-1, IEC60730-2-9, EN<br>UL 60730-1, CSA 60 | 50079-15, UL60730-1, UL60730-2-9,<br>1730-1, FCC, UKCA |  |
| Flammability                  | UL94 V-0 @ 1.5 mm, GW                                  | UL94 V-0 @ 1.5 mm, GWFI: 960 °C, GWIT: 850 °C          |  |
| EMC                           | Per EN 301 489-1, EN 30                                | 01 489-7, EN 301 489-17                                |  |
| Pollution Degree              | 2                                                      | <u>)</u>                                               |  |
| Disconnection Type            | Туре                                                   | Type 1.B                                               |  |
| MECHANICAL                    |                                                        |                                                        |  |
| Mounting                      | 4 x M4 self-tappin                                     | g pozidriv screws                                      |  |
| Unit Dimensions               | 112.0 × 89.0                                           | x 31.9 mm                                              |  |
| Unit Weight                   | Арргох                                                 | . 210 g                                                |  |
| PACKING                       |                                                        |                                                        |  |
| Carton Dimensions (L x W x H) | 510 × 560                                              | 510 x 560 x 250 mm                                     |  |
| Carton Quantity               | 1 carton (                                             | 1 carton (100 units)                                   |  |
| Pallet Dimensions (L x W x H) | 1200 x 1020                                            | 1200 x 1020 x 2150 mm                                  |  |
| Pallet Quantity               | 30 cartons (3000                                       | 30 cartons (3000 units per pallet)                     |  |
|                               | SEA                                                    | AIR                                                    |  |
| Pallet Dimensions (L x W x H) | 1200 x 1020 x 2150 mm                                  | 1200 x 1000 x 900 mm                                   |  |
|                               | 20 sertens (2000 units ner nellet)                     | 12 cortana (1200 units par pallat)                     |  |
| Pallet Quantity               | SU cartons (SUUU units per pallet)                     | 12 Californs (1200 units per pallet)                   |  |

\*Can be configured to drive a Heater, Lights or a Hot Gas Valve \*\* Can be configured to drive a Fan, Heater, Lights or a Hot Gas Valve

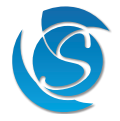

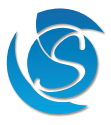

# 12. ACCESSORIES

#### INPUT SENSORS

|                  | PRODUCT CODE | PRODUCT DESCRIPTION                      |
|------------------|--------------|------------------------------------------|
|                  | 9TM25005BS   | T PROBE 5.0/0.5/16 100K BK26 C1A         |
| 1 AM             | 9TM25010BS   | T PROBE 5.0/1.0/16 100K WT26 C1A         |
|                  | 9TM25030BS   | T Probe 5.0/3.0/16 100K BK26 C1A         |
|                  | 9TM25035BS   | T Probe 5.0/3.5/16 100K BK26 C1A         |
|                  | 9TM25045BS   | T Probe 5.0/4.5/16 100K BK26 C1A         |
|                  | 9TM26001WS   | T Probe 6.0/0.1/16 100K BK24 C1A         |
|                  | 9TM26015BS   | T Probe 6.0/1.5/16 100K BK24 C1A         |
|                  | 9TM26015WS   | T Probe 6.0/1.5/16 100K WT24 C1A         |
|                  | 9W10120BS    | D SWITCH N/O SPST 2.0/BK24/C1S           |
|                  | 9W10120WS-Y  | D Switch 2xN/O SPST 2.0/WT26/C1S         |
|                  | 9W10120BX    | D SWITCH N/O SPST 2.0/BK24/C6S           |
|                  | 9W10130BX    | D Switch N/O SPST 3.0/BK24/C6S           |
| EXTERNAL DEVICES |              |                                          |
|                  | PRODUCT CODE | PRODUCT DESCRIPTION                      |
|                  | 92393800     | FDM3B 14mm Blue 3 Digit display          |
|                  | 92393B10     | EDM3B 14mm Blue 3 Digit disp w/o switch  |
|                  | 92393BNS     | FDM3B 14mm Blue 3 Digit display N/S      |
|                  | 92393G00     | FDM3G 14mm Green 3 Digit display         |
|                  | 92393G10     | FDM3G 14mm Green 3 Digit disp w/o switch |
|                  | 92393R00     | FDM3R 14mm Red 3 Digit display           |
|                  | 92393R10     | FDM3R 14mm Red 3 Digit disp w/o switch   |
|                  | 92393RT0     | FDM3R-T 14mm Red 3 Digit display         |
|                  | 92394B00     | FDM4B 30mm Blue 2 Digit Display          |
|                  | 92394R00     | FDM4R 30mm Red 2 Digit Display           |
|                  | 92394B0S     | FDM4B-S 30mm Blue 2 Digit Display        |
| Sollates         | 92394R0S     | FDM4R-S 30mm Red 2 Digit Display         |
|                  | 92394W0S     | FDM4W-S 30mm White 2 Digit Display       |
|                  | 92395BD0     | FDM5B-D 50mm Blue 2 Digit Display        |
| Sullan           | 92395RD0     | FDM5R-D 50mm Red 2 Digit Display         |
|                  | 92395WD0     | FDM5W-D 50mm White 2 Digit Display       |
|                  | 92395B0S     | FDM5B-S 50mm Blue 2 Digit Display        |
|                  | 92395R0S     | FDM5R-S 50mm Red 2 Digit Display         |
|                  | 92395W0S     | FDM5W-S 50mm White 2 Digit Display       |
|                  | 92403110     | FDE - FDM4/5 Disp Cable 3.0m             |
|                  | 92403112     | FDE- FDM4/5 Disp Cable 3.5m dwg 3964.03  |
|                  | 92403113     | FDE- FDM4/5 Disp Cable 4.0m dwg 3964.03  |
|                  | 92403114     | FDEx2 to FDM3/FFD Comms Cable Assy.3mtr  |
| Sutteres - 013   | 9530GR10     | GGR1 Remote GPS Module                   |
| -ori             | 8M293510     | Cable 2x3 Way to uUSB RA 0.5m            |
| U. = _           | 8M293473     | Cable 2x3 Way to uUSB RA 3m              |
|                  |              |                                          |

#### PROGRAMMING

|             | PRODUCT CODE | PRODUCT DESCRIPTION                     |
|-------------|--------------|-----------------------------------------|
| - • • 5PP04 | 90500600     | SPP04 FDE/FCAx3/FCR/FCZ                 |
|             | 8M291010     | Mini USB Socket to Micro USB Plug Cable |
|             | 8M293504     | FDEx2 Interface Cable                   |
|             | 92353245     | FDE32-4BW 3xOP 4GT                      |

# **13. VERSION HISTORY**

| VERSION | DATE COMPLETE | DESCRIPTION     | REVIEWED BY |
|---------|---------------|-----------------|-------------|
| 1.0     | 19/02/2025    | Initial Version | NB          |

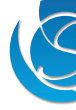

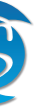

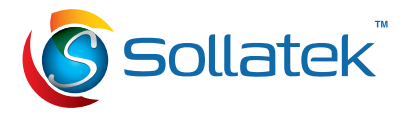

Sollatek (UK) Ltd. Sollatek House Waterside Drive, Langley, Slough, SL3 6EZ

Tel: +44 (1753) 214 500 sollateksupport@sollatek.com sales@sollatek.com www.sollatek.com

#### © Sollatek (UK) Limited 2025. All Rights Reserved.

SOLLATEK and the SOLLATEK device are the trade marks of the Sollatek group of companies. No part of this manual may be reprinted or copied without the prior written permission of Sollatek.

Product specifications and other information in this manual are subject to change without prior notice to make improvements.

The information in this document has been carefully checked and is believed to be accurate. Nevertheless Sollatek assumes no responsibility for any errors or omissions.

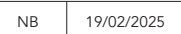

FDEx2i User Manual Feb 2025 v1.0 A/I: 10911066